# J-Flash ARM

User guide of the stand-alone flash programming software

Software Version 4.62 Manual Rev. 0

Date: January 24, 2013

Document: UM08003

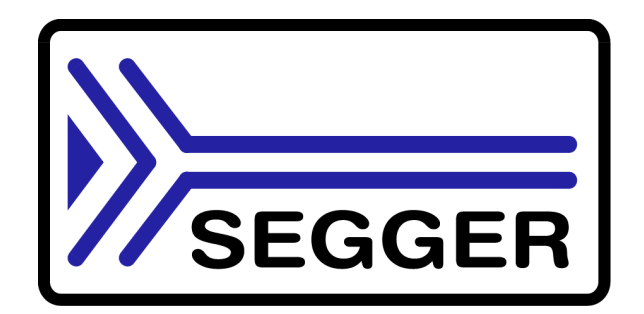

A product of SEGGER Microcontroller GmbH & Co. KG

www.segger.com

## Disclaimer

Specifications written in this document are believed to be accurate, but are not guaranteed to be entirely free of error. The information in this manual is subject to change for functional or performance improvements without notice. Please make sure your manual is the latest edition. While the information herein is assumed to be accurate, SEGGER Microcontroller GmbH & Co. KG (the manufacturer) assumes no responsibility for any errors or omissions. The manufacturer makes and you receive no warranties or conditions, express, implied, statutory or in any communication with you. The manufacturer specifically disclaims any implied warranty of merchantability or fitness for a particular purpose.

### Copyright notice

You may not extract portions of this manual or modify the PDF file in any way without the prior written permission of the manufacturer. The software described in this document is furnished under a license and may only be used or copied in accordance with the terms of such a license.

© 2013 SEGGER Microcontroller GmbH & Co. KG, Hilden / Germany

### Trademarks

Names mentioned in this manual may be trademarks of their respective companies.

Brand and product names are trademarks or registered trademarks of their respective holders.

### Contact address

SEGGER Microcontroller GmbH & Co. KG

In den Weiden 11 D-40721 Hilden

Germany

Tel.+49 2103-2878-0 Fax.+49 2103-2878-28 Email: support@segger.com Internet: http://www.segger.com

#### Manual versions

This manual describes the latest software version. If any error occurs, please inform us and we will try to assist you as soon as possible.

For further information on topics or routines not yet specified, please contact us.

| Manual version | Date   | Ву | Explanation                                                                                                    |
|----------------|--------|----|----------------------------------------------------------------------------------------------------|
| 4.58 Rev. 0    | 121113 | JL | Chapter "Command Line Interface"<br>* Section "Batch processing" updated.<br>* Section "Command line options" updated.                                                                                                    |
| 4.52 Rev. 0    | 120807 | EL | Chapter "Getting Started"<br>* Section "Menu structure" updated<br>Chapter "Settings"<br>* Section "CPU Settings" updated<br>Chapter "Command Line Interface"<br>* Section "Programming multiple targets in<br>parallel" added.<br>Chapter "Getting Started"<br>* Section "Sample Projects" updated. |
| 4.51i Rev. 0   | 120724 | EL | Chapter "Create a new J-Flash project"<br>* Section "Configuration for serial number<br>programming" added.                                                                                                    |

Table: List of manual versions

| Manual version | Date   | Ву | Explanation                                     |  |
|----------------|--------|----|-------------------------------------------------|--|
| 4.42b Rev. 0   | 120217 | AG | Chapter "Background information"                |  |
| 1 24 Dec. 0    | 110010 | 10 | * Section "CRC of current data file" added.     |  |
| 4.24 Rev. 0    | 110216 | AG | Chapter "Target systems" updated.               |  |
| 4.16 Rev. 1    | 100817 | AG | * Section "Command line ontions" corrected      |  |
|                | 100700 |    | Chapter "Settings"                              |  |
| 4.16 Rev. 0    | 100/23 | KN | * Section "Init sequence" updated.              |  |
| 4.10 Rev. 4    | 091204 | AG | Chapter "Device specifics"                      |  |
|                | 001201 |    | * Section "Freescale" added.                    |  |
| 4.10 Rev. 2    | 090918 | AG | * Section "Command Line Interface"              |  |
|                |        |    | Chapter "Device specifics"                      |  |
| 4.10 Rev. 1    | 090902 | AG | * Section "ST Microelectronics" updated.        |  |
| 4.10 Rev. 0    | 090825 | AG | Chapter "Device specifics"                      |  |
|                | 000020 |    | * Section "ST Microelectronics" updated.        |  |
| 4.04 Rev. 1    | 090414 | AG | * Section "What is 1-Elash?" updated            |  |
|                |        |    | Chapter "Command Line Interface"                |  |
| 4.04 Rev. 0    | 090204 | AG | * Section "Overview" updated.                   |  |
|                |        |    | * Section "Command Line Options" updated.       |  |
|                |        |    | Chapter "Target systems"                        |  |
| 3.97e Rev. 0   | 081204 | KN | Chapter "Settings"                              |  |
|                |        |    | * Section "Init sequence" corrected             |  |
|                |        |    | Chapter "Working with J-Flash" renamed to       |  |
|                |        |    | "Create a new J-Flash project."                 |  |
|                |        |    | Chapter "Settings"                              |  |
| 3.91n Rev. 0   | 080923 | AG | * Section "Init sequence" updated.              |  |
|                |        |    | Chapter "Command Line Interface" updated.       |  |
|                |        |    | * Section "Create a new J-FLash project"        |  |
|                |        |    | Chapter "Targets"                               |  |
| 3.90 Rev. 0    | 080811 | AG | * Section "Supported Microcontrollers" updated. |  |
|                |        |    | Chapter "Licensing"                             |  |
| 3.80 Rev. 2    | 080408 | AG | * Section "Introduction" added.                 |  |
|                |        |    | Chapter "Target systems"                        |  |
|                |        |    | * Section "Supported Microcontrollers" updated. |  |
| 3.80 Rev. 1    | 080311 | AG | Chapter "Working with J-Flash"                  |  |
|                |        |    | * Section "Create a new J-Flash project"        |  |
|                |        |    | Chapter "Device specifics" added                |  |
| 3.80 Rev. 0    | 080206 | SK | Chapter "Target systems"                        |  |
|                |        |    | * Section supported MCUs updated.               |  |
|                |        |    | Chapter "Installation" updated.                 |  |
| 3.68 Rev. 1    | 070508 | SK | * Section "Batch processing" added              |  |
|                |        |    | Various improvements.                           |  |
| 3 66 Rev 1     | 070322 | SK | Chapter "Target systems" updated.               |  |
|                | 070322 |    | Chapter "Getting started" updated.              |  |
| 3.46 Rev. 4    | 061222 | SK | Section "About" and company description added.  |  |
| 3.46 Kev. 3    | 061124 | 00 | Chapter "Performance" updated.                  |  |
| 3.40 KeV. Z    | 060020 |    | Chapter Performance updated.                    |  |
| J.40 KEV. I    | 000929 | γī | opuale supported larger devices.                |  |

Table: List of manual versions

|                | <b>—</b> · | _  | <b>_</b>                                      |
|----------------|------------|----|-----------------------------------------------|
| Manual version | Date       | Ву | Explanation                                   |
| 3.42 Rev. 1    | 060912     | ΤQ | Update supported target devices.              |
| 3.36 Rev. 1    | 060801     | ΤQ | Update supported target devices.              |
| 3.24 Rev. 1    | 060530     | ΤQ | Update supported target devices.              |
| 3.00 Rev. 2    | 060116     | 00 | Screenshots updated.                          |
| 3.00 Rev. 1    | 060112     | ΤQ | Nothing changed. Just a new software version. |
| 2.14           | 051025     | ΤQ | Update supported target devices.              |
| 2.10           | 050926     | TW | Added troubleshooting section.                |
| 2.04           | 050819     | ΤQ | Nothing changed. Just a new software version. |
| 2.02           | 050808     | ΤW | Command line added.                           |
| 2.00           | 050707     | ΤW | Initial Version                               |

Table: List of manual versions

### Software versions

Refers to Release.html for information <u>about</u> the changes of the software versions.

## About this document

#### Assumptions

This document assumes that you already have a solid knowledge of the following:

- The software tools used for building your application (assembler, linker, C compiler)
- The C programming language
- The target processor
- DOS command line.

If you feel that your knowledge of C is not sufficient, we recommend The C Programming Language by Kernighan and Richie (ISBN 0-13-1103628), which describes the standard in C-programming and, in newer editions, also covers the ANSI C standard.

#### How to use this manual

This manual explains all the functions that J-Flash offers. It assumes you have a working knowledge of the C language. Knowledge of assembly programming is not required.

#### Typographic conventions for syntax

This manual uses the following typographic conventions:

| Style      | Used for                                                                                                    |
|------------|----------------------------------------------------------------------------------------------------|
| Body       | Body text.                                                                                                    |
| Keyword    | Text that you enter at the command-prompt or that appears on the display (that is system functions, file- or pathnames). |
| Parameter  | Parameters in API functions.                                                                                             |
| Sample     | Sample code in program examples.                                                                                         |
| Reference  | Reference to chapters, tables and figures or other documents.                                                            |
| GUIElement | Buttons, dialog boxes, menu names, menu commands.                                                                        |
| Emphasis   | Very important sections                                                                                                  |
|            |                                                                                                    |

Table 1.1: Typographic conventions

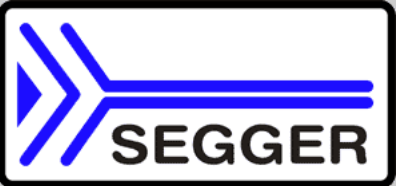

**SEGGER Microcontroller GmbH & Co. KG** develops and distributes software development tools and ANSI C software components (middleware) for embedded systems in several industries such as telecom, medical technology, consumer electronics, automotive industry and industrial automation.

SEGGER's intention is to cut software developmenttime for embedded applications by offering compact flexible and easy to use middleware, allowing developers to concentrate on their application.

Our most popular products are emWin, a universal graphic software package for embedded applications, and embOS, a small yet efficent real-time kernel. emWin, written entirely in ANSI C, can easily be used on any CPU and most any display. It is complemented by the available PC tools: Bitmap Converter, Font Converter, Simulator and Viewer. embOS supports most 8/16/32-bit CPUs. Its small memory footprint makes it suitable for single-chip applications.

Apart from its main focus on software tools, SEGGER developes and produces programming tools for flash microcontrollers, as well as J-Link, a JTAG emulator to assist in development, debugging and production, which has rapidly become the industry standard for debug access to ARM cores.

#### **Corporate Office:** http://www.segger.com

EMBEDDED SOFTWARE

## (Middleware)

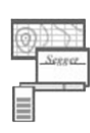

### emWin

#### Graphics software and GUI

emWin is designed to provide an efficient, processor- and display controller-independent graphical user interface (GUI) for any application that operates with a graphical display. Starterkits, eval- and trial-versions are available.

#### embOS

#### **Real Time Operating System**

embOS is an RTOS designed to offer the benefits of a complete multitasking system for hard real time applications with minimal resources. The profiling PC tool embOSView is included.

#### emFile File system

emFile is an embedded file system with FAT12, FAT16 and FAT32 support. emFile has been optimized for minimum memory consumption in RAM and ROM while maintaining high speed. Various Device drivers, e.g. for NAND and NOR flashes, SD/MMC and CompactFlash cards, are available.

## emUSB

USB device stack

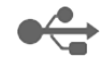

A USB stack designed to work on any embedded system with a USB client controller. Bulk communication and most standard device classes are supported.

#### **United States Office:**

http://www.segger-us.com

## SEGGER TOOLS

## Flasher

Flash programmer Flash Programming tool primarily for microcontrollers.

#### J-Link

**JTAG emulator for ARM cores** USB driven JTAG interface for ARM cores.

#### J-Trace

#### JTAG emulator with trace

USB driven JTAG interface for ARM cores with Trace memory. supporting the ARM ETM (Embedded Trace Macrocell).

#### J-Link / J-Trace Related Software

Add-on software to be used with SEGGER's industry standard JTAG emulator, this includes flash programming software and flash breakpoints.

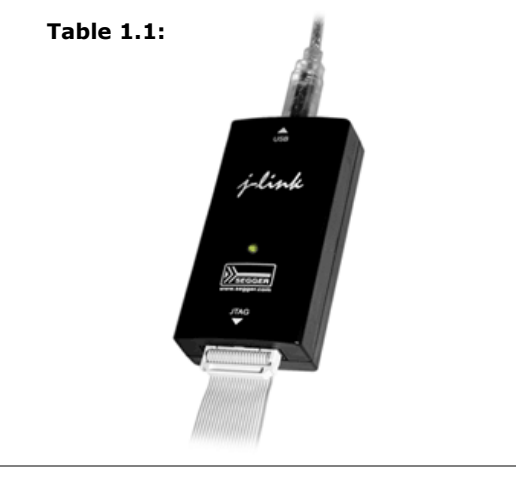

## **Table of Contents**

| 1 | Introduction11 |                                       |            |
|---|----------------|---------------------------------------|------------|
|   | 1.1            | What is J-Flash?                      | . 12       |
|   | 1.1.1          | Features                              | .12        |
|   | 1.2            | Assumptions                           | . 13       |
|   | 1.3            | Requirements                          | .14        |
|   | 1.3.1          | Host                                  | .14        |
|   | 1.3.2          | Target                                | .14        |
|   |                |                                       | . – .      |
| 2 | Licensing      |                                       | .15        |
|   | 2.1            | Introduction                          | .16        |
|   | 2.2            | License types                         | .17        |
|   | 2.2.1          | Built-in license                      | . 17       |
|   | 222            | Kev-hased license                     | 18         |
|   | 2221           | The serial number                     | 18         |
|   | 2222           | License management                    | 18         |
|   | 2121212        |                                       | . 10       |
| 3 | Getting S      | tarted                                | .21        |
|   | 3 1            | Setun                                 | 22         |
|   | 311            | What is included?                     | 22         |
|   | 3.2            | Using 1-Flash for the first time      | 22         |
|   | 3 2 1          | Sample Projects                       | . 23       |
|   | 3 3            | Menu structure                        | 28         |
|   | 5.5            |                                       | . 20       |
| 4 | Settings.      |                                       | .33        |
|   | 4 1            | Project Settings                      | 34         |
|   | 4.1.1          | General Settings                      | .34        |
|   | 4 1 1 1        | TCP/IP                                | 35         |
|   | 4.1.2          | ITAG Settings                         | .36        |
|   | 4121           | ITAG Speed                            | 36         |
|   | 4122           | ITAG scan chain with multiple devices | 37         |
|   | 4.1.3          | CPU Settings                          | . 37       |
|   | 4131           | Core                                  | . 38       |
|   | 4132           | Device                                | . 38<br>38 |
|   | 4133           | Clock                                 | 38         |
|   | 4134           | Endianess                             | . 30<br>38 |
|   | 4135           | Check core ID                         | . 38<br>38 |
|   | 4136           | Use target RAM                        | . 38<br>38 |
|   | 4137           | Init steps                            | . 38       |
|   | 4138           | Fxit steps                            | . 30<br>40 |
|   | 4 1 4          | Flash Settings                        | 41         |
|   | 4141           | Base Address                          | 41         |
|   | 4142           | Organization                          | 41         |
|   | 4143           | Select flash device                   | .⊥.<br>⊿ว  |
|   | 4144           | ID checking                           | . דב<br>12 |
|   | 4145           | Sector selection                      | . ד∠<br>⊿ว |
|   | 4.1.5          | Droduction settings                   | . ד∠<br>ג⊿ |
|   | 4.1.J<br>4.2   | Global Settings                       | رب.<br>25  |
|   |                | Oneration                             | رب.<br>⊿۲  |
|   |                | Disconnect after each operation       | נד.<br>⊿⊑  |
|   | 4 2 1 2        | Automatically unlock sectors          | ر⊢.<br>⊿۲  |
|   | 1161116        |                                       | . 70       |

|    | 4.2.1.3<br>4.2.1.4<br>4.2.2<br>4.2.2.1<br>4.2.2.2                                                                                                    | Perform blank check<br>Skip blank areas on read<br>Logging<br>General log level<br>Enable J-Link logfile                                                                                                    | 45<br>45<br>45<br>45<br>46                                                                                 |
|----|----------------------------------------------------------------------------------------------------|----------------------------------------------------------------------------------------------------|----------------------------------------------------------------------------------------------------|
| 5  | Command Line Interface                                                                                                    |                                                                                                    |                                                                                                    |
|    | 5.1<br>5.2<br>5.3<br>5.4                                                                                                    | Overview<br>Command line options<br>Batch processing<br>Programming multiple targets in parallel                                                                                                    | 48<br>49<br>51<br>52                                                                                       |
| 6  | Create a                                                                                                    | new J-Flash project                                                                                                    | .55                                                                                                    |
|    | 6.1<br>6.2<br>6.2.1<br>6.3<br>6.3.1<br>6.3.2<br>6.3.3<br>6.3.4<br>6.3.5                                                                                                    | Creating a new J-Flash project<br>Creating a new init sequence<br>Example init sequence<br>Serial number programming<br>Serial number settings<br>Serial number file<br>Serial number list file<br>Programming process<br>Sample setup                                                             | 56<br>60<br>61<br>61<br>62<br>62<br>63<br>63                                                               |
| 7  | Device sp                                                                                                    | ecifics                                                                                                    | .65                                                                                                    |
|    | 7.1<br>7.1.1<br>7.2.2<br>7.2.1<br>7.2.2<br>7.3<br>7.3.1<br>7.4<br>7.4.1<br>7.5<br>7.5.1<br>7.6<br>7.6.1<br>7.6.1.1<br>7.6.1.2<br>7.6.2<br>7.6.3<br>7.6.4<br>7.6.5<br>7.7<br>7.7.1 | Analog Devices<br>ADuC7xxx<br>ATMEL<br>AT91SAM7<br>AT91SAM9<br>Freescale<br>MC13224<br>NXP<br>LPC2xxx<br>OKI<br>ML67Q40x<br>ST Microelectronics<br>STM32F10x<br>Securing/Unsecuring the chip.<br>Option byte programming<br>STR 71x<br>STR 73x<br>STR 75x<br>STR91x<br>Texas Instruments<br>TMS470 | $66 \\ 66 \\ 67 \\ 67 \\ 68 \\ 69 \\ 70 \\ 71 \\ 71 \\ 71 \\ 72 \\ 72 \\ 72 \\ 73 \\ 73 \\ 73 \\ 73 \\ 73$ |
| 8  | Target sy                                                                                                    | stems                                                                                                    | .75                                                                                                    |
|    | 8.1<br>8.2<br>8.3                                                                                                    | Which devices can be programmed by J-Flash?<br>Supported microcontrollers<br>Supported Flash Devices                                                                                                    | 76<br>77<br>78                                                                                             |
| 9  | Performa                                                                                                    | nce                                                                                                    | .79                                                                                                    |
|    | 9.1<br>9.2                                                                                                    | Performance of MCUs with internal flash memory<br>Performance of MCUs with external flash memory                                                                                                    | 80<br>81                                                                                                   |
| 10 | Backgro                                                                                                    | und information                                                                                                    | .83                                                                                                    |
|    | 10.1                                                                                                    | CRC of current data file                                                                                                    | 84                                                                                                    |
| 11 | Support                                                                                                    |                                                                                                    | .85                                                                                                    |

| 11.1   | Troubleshooting     | 6 |
|--------|---------------------|---|
| 11.1.1 | General procedure   | 6 |
| 11.1.2 | Typical problems    | 6 |
| 11.2   | Contacting support8 | 8 |

## Chapter 1 Introduction

The following chapter introduces J-Flash, highlights some of its features, and lists its requirements on host and target systems.

## 1.1 What is J-Flash?

J-Flash is a stand-alone flash programming software for PCs running Microsoft Windows. The following Microsoft Windows versions are supported:

- Microsoft Windows 2000
- Microsoft Windows XP
- Microsoft Windows XP x64
- Microsoft Windows 2003
- Microsoft Windows 2003 x64
- Microsoft Windows Vista
- Microsoft Windows Vista x64
- Microsoft Windows 7
- Microsoft Windows 7 x64

J-Flash has an intuitive user interface and makes programming flash devices convenient. J-Flash requires a J-Link, JTAG emulator for ARM cores, to interface to the hardware. It is able to program internal and external flash at very high speeds, upwards of 200 kB/sec depending on the chip. J-Flash has an approximate blank check speed of 16 MB/sec. Another notable feature is smart read back, which only transfers non-blank portions of the flash, increasing the speed of read back greatly. These features along with its ability to work with any ARM7 or ARM9 chip makes it a great solution for most projects.

## 1.1.1 Features

- Any ARM7/ARM9, Cortex-M0/M1/M3/M4 and Renesas RX600 core supported
- Microcontroller (internal flash) support.
- Support for most external flash chips (For more information please refer to *Target systems* on page 75).
- High speed programming: up to 200 KBytes/sec\* (depending on flash device).
- Very high speed blank check: approximately 16 MBytes/sec (depending on the chip).
- Smart read back: only non-blank portions of flash are transferred and saved.
- Free evaluation licenses available.
- Verbose logging of all communication.
- .hex, .mot, .srec, and .bin support.
- Intuitive user interface.
- \* = Measured with J-Link ARM Rev.5 in DCC mode

## 1.2 Assumptions

This user manual assumes that you already possess working knowledge of the J-Link device. If you feel that your knowledge of J-Link is not sufficient, we recommend the J-Link manual, which describes the device and its use in detail.

## 1.3 Requirements

## 1.3.1 Host

J-Flash requires a PC running Microsoft Windows 2000 or Windows XP with a free USB port dedicated for a J-Link. A network connection is required only if you want to use J-Flash together with a remote J-Link server.

## 1.3.2 Target

A JTAG interface must be available on the target device to establish the connection with the host system. A network connection must be available if and only if it is desired to connect to the J-Link through the J-Link TCP/IP Server from a remote system.

# Chapter 2 Licensing

The following chapter provides an overview of J-Flash related licensing options.

## 2.1 Introduction

J-Flash may be installed on as many host machines as you want. Without a license key you can still use J-Flash to open project files, read from connected devices, blank check target memory, verify data files and so on. However to actually program devices via J-Flash and J-link you are required to obtain a license key from us. A J-Flash license is bound to the serial number of a J-Link. Evaluation licenses which allow you to unlock the full potential of J-Flash for a limited period of time are available upon request. If you need an evaluation license key you only have to tell us the serial number of your J-Link which allows us to send you a proper key. In any case you need to have a license key for each J-Link you want to work with via J-Flash. The following sections describe common operations with reference to handling license keys.

## 2.2 License types

For J-Flash there are two different types of licenses which are explained below:

#### **Built-in License**

This type of license is easiest to use. The customer does not need to deal with a license key. The software automatically finds out that the connected J-Link contains the built-in license(s). This is the type of license you get if you order J-Link and the license at the same time, typically in a bundle.

#### **Key-based license**

This type of license is used if you already have a J-Link, but want to enhance its functionality by using J-Flash. In addition to that, the key-based license is used for trial licenses. To enable this type of license you need to obtain a license key from SEG-GER. Free trial licenses are available upon request from *www.segger.com*. This license key has to be added to the J-Flash license management. How to enter a license key is described in detail in section *Key-based license* on page 18. Every license can be used on different PCs, but only with the J-Link the license is for. This means that if you want to use J-Flash with other J-Links, every J-Link needs a license.

## 2.2.1 Built-in license

This type of license is easiest to use. The customer does not need to deal with a license key. The software automatically finds out that the connected J-Link contains the built-in license(s). To check what licenses the used J-Link have, simply open the J-Link commander (JLink.exe). The J-Link commander finds and lists all of the J-Link's licenses automatically, as can be seen in the screenshot below.

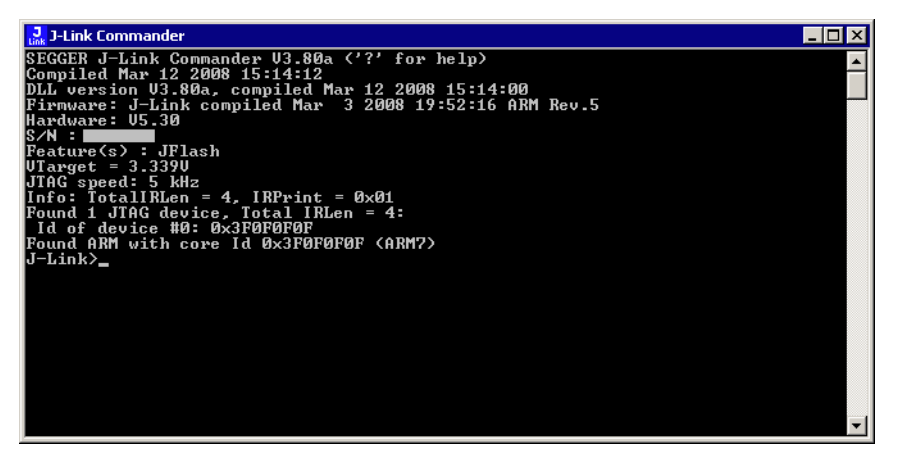

## 2.2.2 Key-based license

When using a key-based license, a license key is required in order to unlock the full potential of J-Flash. License keys can be added via the J-Flash license management. To get to the J-Flash license management just select Licenses... from the Help menu of the main window. Like the built-in license, the key-based license is only valid for one J-Link, so if another J-Link is used it needs a separate license.

| J-Flash ARM License management |                               | ×          |
|--------------------------------|-------------------------------|------------|
| Feature                        | Serial number                 | Expiration |
|                                |                               |            |
|                                |                               |            |
|                                |                               |            |
|                                |                               |            |
|                                |                               |            |
|                                |                               |            |
|                                |                               |            |
|                                |                               |            |
|                                |                               |            |
|                                |                               |            |
| Add license Delete lice        | nse Display <u>s</u> erial nu | mber OK    |
|                                |                               |            |

## 2.2.2.1 The serial number

The licensing dialog contains a button Display serial number. J-Flash tries to read the serial number of a connected J-Link if you press this button.

| Serial number 🛛 🔀      |  |  |
|------------------------|--|--|
| Unit serial number is: |  |  |
| 87998984               |  |  |
|                        |  |  |
| <u> </u>               |  |  |

## 2.2.2.2 License management

The licensing dialog contains buttons to add and remove license keys. After you received a key from us, click on Add license to unlock J-Flash. Depending on the license you requested you are free to use J-Flash either for an unlimited or limited period of time. Enter the key into the Add license dialog and click OK to submit.

| Add license                   |                  | × |
|-------------------------------|------------------|---|
| Please enter your license(s)! |                  |   |
| License License_JFlash_V0_S1  | K <b>anan</b> C1 |   |
|                               | OK Cance         | : |

The licensing dialog will show the licenses together with their expiration date, the serial number they are bound to and the feature that is licensed by the respective key.

| J-Flash ARM License ma | anagement              |                               | ×   |
|------------------------|------------------------|-------------------------------|-----|
| Feature                | Serial number          | Expiratio                     | n   |
| JFlash                 | 1000001                | Aug-5-20                      | 105 |
|                        |                        |                               |     |
|                        |                        |                               |     |
|                        |                        |                               |     |
|                        |                        |                               |     |
|                        |                        |                               |     |
|                        |                        |                               |     |
|                        |                        |                               |     |
|                        |                        |                               |     |
| -                      |                        |                               |     |
| Add license            | <u>D</u> elete license | Display <u>s</u> erial number | OK  |
|                        |                        |                               |     |

You may select individual license keys for removal. Click the Delete license button after selecting the key you want to remove. The key is deleted immediately without asking for confirmation and the licensed features become unavailable.

## Chapter 3 Getting Started

This chapter presents an introduction to J-Flash. It provides an overview of the included sample projects and describes J-Flash's menu structure in detail.

## 3.1 Setup

The J-Link setup procedure required in order to work with the J-Flash is described in chapter 2 of the *J-Link / J-Trace User Guide*. The J-Link User Guide is part of the J-Link software package which is available for download under *www.segger.com*.

## 3.1.1 What is included?

The following table shows the contents of all subdirectories of the J-Link ARM software and documentation pack with regard to J-Flash:

| Directory                          | Contents                                                                                                    |
|------------------------------------|----------------------------------------------------------------------------------------------------|
|                                    | The J-Flash application. Please refer to the J-Link man-<br>ual for more information about the other J-Link related<br>tools. |
| .\Doc                              | Contains the J-Flash documentation and the other J-Link related manuals.                                                      |
| .\ETC\JFlash\                      | Two *.csv files for the J-Flash internal management of supported MCU's und flash chips.                                       |
| .\Sample\JFlash\Pro-<br>jectFiles\ | Contains sample projects with good default settings (see section <i>Sample Projects</i> on page 24 for further details).      |

Table 3.1: J-Flash directory structure

J-Flash User Guide (UM08003)

## 3.2 Using J-Flash for the first time

Start J-Flash from the Windows Start menu. J-Flash's main window will appear, which contains a log window at the bottom and the **Project window** of a default project on the left. The application log will initially display:

- The version and time of compilation for the J-Flash application.
- The version and time of compilation for the J-Link DLL.
- The number of supported flash devices.
- The number of supported MCU devices.
- The location of the default project.

The Project window contains an overview of the current project settings (initially J-Flash opens a default project).

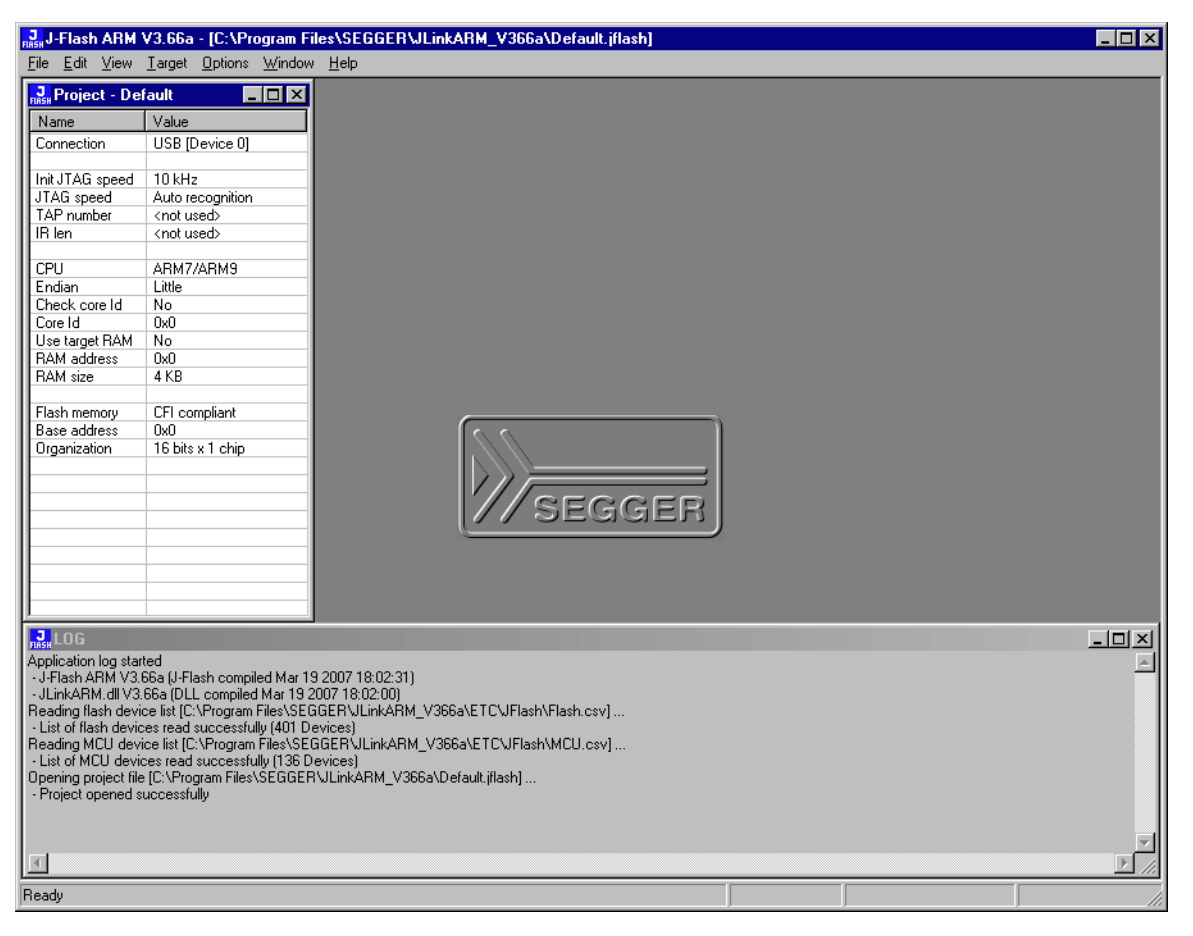

## 3.2.1 Sample Projects

If you are new to J-Flash, it might be a good idea to open one of our sample projects to familiarize yourself with the application. You find those project files in the Projects subdirectory of J-Flash's installation directory. Once you have opened a project file, the project window contains the relevant project settings, e.g. chip type, clock speed, RAM size etc. The settings are known to be good defaults for the respective devices. You may then continue to open your own data files to actually program your device. The table below contains the included project files together with a short description.

| Project                                 | Description                                                      |
|-----------------------------------------|------------------------------------------------------------------|
| ADuC7020 iflash                         | Analog Devices ADuC7020 with internal flash                      |
|                                         | memory                                                           |
| ADuC7030.jflash                         | Analog Devices ADuC7030 with internal flash                      |
|                                         | memory                                                           |
| ADuC7032.jflash                         | Analog Devices ADUC/032 with Internal flash                      |
|                                         | Appled Dovices ADuC7038 with internal flach                      |
| ADuC7038.jflash                         | memory                                                           |
|                                         | Analog Devices ADuC7039 with internal flash                      |
| ADuc7039.jflash                         | memory                                                           |
| ADuC7060 iflash                         | Analog Devices ADuC7069 with internal flash                      |
|                                         | memory                                                           |
| ADuC7124.jflash                         | Analog Devices ADuC7124 with internal flash                      |
|                                         | memory                                                           |
| ADuC7229.jflash                         | memory                                                           |
|                                         | Texas Instrument AM3505 with internal flash                      |
| AM3505_CFI.jflash                       | memory                                                           |
| AT91CAP9.jflash                         | Atmel AT91CAP9 with external flash memory                        |
| $\lambda = 0.1 \pm 0.162$ $\pm 61 + 61$ | AT91FR40162 with internal AT49BV1614A flash                      |
| AT91FR40102.JIIash                      | memory                                                           |
| AT91M/2800A iflach                      | AT91M42800A with internal M29W200BB flash                        |
|                                         | memory                                                           |
| AT91M55800A.jflash                      | AT91M55800 with Am29LV320DT flash memory                         |
| AT91R40008_AT91EB40A.jflash             | memory                                                           |
| AT91RM9200_CSB337.jflash                | Cogent CSB337 eval board with AT91RM9200                         |
| AT91RM9200_CSB637.jflash                | Cogent CSB637 eval board with AT91RM9200                         |
| AT91RM9200_Digi_CC9U.jflash             | Digi CC9U with AT91RM9200                                        |
| AT91RM9200_EK.jflash                    | Atmel AT91RM9200 eval board                                      |
| AT91SAM3S.jflash                        | Atmel AT91SAM3S3 with internal flash memory                      |
| AT91SAM3U4E.jflash                      | Atmel AT91SAM34UE with internal flash memory                     |
| AT91SAM7A1_EK.jflash                    | Atmel AT91SAM7A1 eval board with CFI compli-<br>ant flash memory |
| AT91SAM7A3.jflash                       | Atmel AT91SAM7A3 with internal flash memory                      |
| AT91SAM7L128.jflash                     | Atmel AT91SAM7L128 with internal flash memory                    |
| AT91SAM7S32.jflash                      | AT91SAM7S-EK eval board with SAM7S32                             |
| AT91SAM7S64.jflash                      | AT91SAM7S-EK eval board with SAM7S64                             |
| AT91SAM7S128.jflash                     | AT91SAM7S-EK eval board with SAM7S128                            |
| AT91SAM7S256.jflash                     | AT91SAM7S-EK eval board with SAM7S256                            |
| AT91SAM7SE512.jflash                    | AT91SAM7SE-EK eval board with SAM7SE512                          |
| AT91SAM7X128.jflash                     | AT91SAM7X-EK eval board with SAM7X128                            |
| AT91SAM7X256.jflash                     | AT91SAM7X-EK eval board with SAM7X256                            |

Table 3.2: List of sample J-Flash projects

| Project                                 | Description                                                   |
|-----------------------------------------|---------------------------------------------------------------|
| AMO1CAMO2CO CHT 1-1C dfloch             | AT91SAM9260 eval board with external CFI 1x16                 |
| AT9ISAM9260_CFI_IXI6.JIIASh             | flash memory                                                  |
| AT91SAM9263_CSB737.jflash               | Cogent CSB337 eval board with AT91SAM9263                     |
| AT91SAM9G20-                            | AT91SAM9G20-EK eval board with SAM9G20 data                   |
| EK_DataFlash.jflash                     | flash                                                         |
| AT91SAM9G45_CFI_2x8.jflash              | AT91SAM9G45 eval board with external CFI 2x8 flash memory     |
| AT91SAM9XE512_AT91SAM9XE-<br>EK.jflash  | AT91SAM9XE-EK eval board with SAM9XE512                       |
| AyDeeKay_Chaveiro.jflash                | AyDeeKay Chaveiro with internal flash memory                  |
| AyDeeKay_HeimdallSlave.jflas<br>h       | AyDeeKay HeimdallSlave with internal flash<br>memory          |
| AyDeeKay_KamCho.jflash                  | AyDeeKay KamCho with internal flash memory                    |
| AyDeeKay_uSesame.jflash                 | AyDeeKay uSesame with internal flash memory                   |
| AyDeeKay_uSobek.jflash                  | AyDeeKay uSobek with internal flash memory                    |
| DA56KLF.jflash                          | DSPGroup DA56KLF with internal flash memory                   |
| DragonballMX1.jflash                    | DragonballMX1 eval board with ST M29W400BB                    |
| EFM32G890F128.jflash                    | Energy Micro EFM32G890F128 with internal flash memory         |
| Ember_EM357.jflash                      | Ember EM357 with internal flash memory                        |
| Evaluator7T.jflash                      | Evaluator7T eval board with SST39LF/VF400A flash memory       |
| GlynGraphicBaseBoard_TMPA900<br>.jflash | Glyn Graphic BaseBoard TMPA900 with external flash memory     |
| iMX27.jflash                            | Freescale iMX27 with internal flash memory                    |
| Itron TRIFECTA.jflash                   | Itron TRIFECTA with internal flash memory                     |
| LH75411.jflash                          | Sharp LH75411 with Macronix MX29LV320AB flash memory          |
| LH79520_LogicPD.jflash                  | Sharp LH79520 with Intel 28F640J3 flash mem-<br>ory           |
| LH79524_LogicPD.jflash                  | Sharp LH79524 with Sharp LH28F128SPHTD flash<br>memory        |
| LH7A40x_LogicPD.jflash                  | Sharp LH7A40x with Intel 28F640J3 flash mem-<br>ory (2 chips) |
| LM3S811.jflash                          | Luminary LMS811 with internal flash memory                    |
| LM4F232H5.jflash                        | Luminary LM4F232H5 with internal flash memory                 |
| LPC1113.jflash                          | NXP LPC1113 with internal flash memory                        |
| LPC11A_EEPROM.jflash                    | NXP LPC11A with external EEPROM                               |
| LPC1343.jflash                          | NXP LPC1343 with internal flash memory                        |
| LPC1768.jflash                          | NXP LPC1768 with internal flash memory                        |
| LPC1788_EmbeddedArtistsDevKi            | NXP LPC1788 with external CFI 1x16 flash mem-                 |
| t_CFI_1x16.jflash                       | ory                                                           |
| LPC1857.jflash                          | NXP LPC2103 with internal flash memory                        |
| LPC2103.jflash                          | NXP LPC2103 with internal flash memory                        |
| LPC2106.jflash                          | NXP LPC2106 with internal flash memory                        |
| LPC2129_MCB2100.jflash                  | Keil MCB2100 eval board with NXP LPC2129                      |
| LPC2138.jflash                          | NXP LPC2138 with internal flash memory                        |
| LPC2148.jflash                          | NXP LPC2148 with internal flash memory                        |
| LPC2210.jflash                          | NXP LPC2210 with internal flash memory                        |
| LPC2290.jflash                          | NXP LPC2290 with internal flash memory                        |
| LPC2294.jflash                          | NXP LPC2294 with internal flash memory                        |

Table 3.2: List of sample J-Flash projects

| Project                      | Description                                                                      |
|------------------------------|----------------------------------------------------------------------------------|
| IDC2204 CET 1:16 dfloch      | NXP LPC2294 with external 1x16 CFI flash mem-                                    |
| LPC2294_CF1_IXI0.JIIASH      | ory                                                                              |
| LPC2294 CFT 2x16.iflash      | NXP LPC2294 with external 2x16 CFI flash mem-                                    |
|                              | ory                                                                              |
| LPC2294_PhyCORE.jflash       | NXP LPC2294 with external Am29DL800BT flash                                      |
| IDC2266 iflach               | NYP L BC2366 with internal flach memory                                          |
| LPC2378 iflach               | NXP LPC2300 with internal flash memory                                           |
|                              | NXP LPC2478 with external 1x16 CEI flash mem-                                    |
| LPC2478_1x16_CFI.jflash      | ory                                                                              |
| LPC2478_EmbeddedArtists_1x16 | Emboddod Artists aval board with NYP LPC2478                                     |
| _CFI.jflash                  | Embedded Artists eval board with NAF Er C2476                                    |
| LPC2888_NXP_Nohau.jflash     | NXP Nohau eval board with NXP LPC2888                                            |
| LPC2919_Hitex_LPC2919.jflash | Hitex eval board with LPC2919                                                    |
| LPC2919_MCB2900.jflash       | Keil MCB2900 eval board with NXP LPC2919                                         |
| LPC4088.jflash               | NXP LPC4088 with internal flash memory                                           |
| LPC2478_Olimex_LPC2478_STK.j | Olimex eval board with NXP LPC2378                                               |
| flash                        |                                                                                  |
| MAC7111.jflash               | Freescale MAC/111LC eval board with internal                                     |
|                              | Fujitau MP86002 with internal flach memory                                       |
| MB86RU3.jIlash               | Fujitsu MBooRus with internal flack memory                                       |
| MB9xFxxx.jflash              | Fujitsu MB9xFxxx with Internal flash memory                                      |
| MC13224V_internalSP1.jflash  |                                                                                  |
| MK20DX128xxx5.jflash         | OKI MK20DX128XXX5 with internal flash memory                                     |
| MK21DN512xxx5.jflash         | OKI MK21DN512xxx5 with internal flash memory                                     |
| MK60N512.jflash              | OKI MK60N512 with internal flash memory                                          |
| MK70FN1M0.jflash             | OKI MK70FN1M0 with internal flash memory                                         |
| MKL25Z128xxx4.jflash         | OKI MKL25Z128xxx4 with internal flash memory                                     |
| ML67Q4002.jflash             | OKI ML67Q4002 with internal flash memory                                         |
| ML67Q4003.jflash             | OKI ML67Q4003 with internal flash memory                                         |
| ML67Q4050.jflash             | OKI ML67Q4050 with internal flash memory                                         |
| ML67Q4051.jflash             | OKI ML67Q4051 with internal flash memory                                         |
| ML67Q4060.jflash             | OKI ML67Q4060 with internal flash memory                                         |
| ML67Q4061.jflash             | OKI ML67Q4061 with internal flash memory                                         |
| NS7520_CC7U_352.jflash       | Digi ConnectCore7U with NetSilicon NS7520 and external Fujitsu MBM29LV650U flash |
|                              | Digi ConnectCore7U with NetSilicon NS7520 and                                    |
| NS7520_CC7U_355.jflash       | external AMD Am29LV160BB flash                                                   |
| NS7520_CC7U_355_16bitSDRAM.j | NetSilicon NS7520 with external EN29LV800BT                                      |
| flash                        | flash                                                                            |
| NS9210_Digi_ConnectMe9210.jf | NetSilicon NS9210 with external flash                                            |
| lash                         | NotSilicon NS0215 with external flach                                            |
| NS9215_CC9P. JITASH          | NetSilicon NS9215 with external MM201/(160DB                                     |
| NS9360.jflash                | flash (2 chips)                                                                  |
| NS9750.jflash                | NetSilicon NS9750 with Atmel AT49BV322A flash<br>memory                          |
| PCF87750.jflash              | NXP PCF87750 with internal flash memory                                          |
| Q32M210.jflash               | ON Semi Q32M210 with internal flash memory                                       |
| RM48L9x.jflash               | Texas Instruments RM48L9x with internal flash                                    |
|                              |                                                                                  |
| RX600.jflash                 | Renesas R5F56108 with internal flash memory                                      |

Table 3.2: List of sample J-Flash projects

| Project                      | Description                                   |
|------------------------------|-----------------------------------------------|
| S3F441FX.jflash              | Samsung S3F441FX with internal flash memory   |
| S3F445HX.jflash              | Samsung S3F445HX with internal flash memory   |
| S3FN21x.jflash               | Samsung S3FN21x with internal flash memory    |
| S3FN41F.jflash               | Samsung S3FN41F with internal flash memory    |
| S3FN60D.jflash               | Samsung S3FN60D with internal flash memory    |
| SJA2010HL.jflash             | NXP SJA2010 with internal flash memory        |
| SJA2510HL.jflash             | NXP SJA2510 with internal flash memory        |
| SocLitePlus.jflash           | NEC System-On-Chip Lite+ with internal memory |
| SPC560B50.jflash             | ST SPC560B50 with internal flash memory       |
| SPC560P50.jflash             | ST SPC560P50 with internal flash memory       |
| STM32F103RB.jflash           | ST STM32F103RB with internal flash memory     |
| STM32F103ZE ST MB672 CFI 1x1 | ST STM32F103RB with external 1x16 flash mem-  |
| 6.jflash                     | ory                                           |
| STM32F217ZG.jflash           | ST STM32F217ZG with internal flash memory     |
| STM32F303VC.jflash           | ST STM32F303VC with internal flash memory     |
| STM32F407IG.jflash           | ST STM32F407IG with internal flash memory     |
| STM32L152VB.jflash           | ST STM32L152VB with internal flash memory     |
| STM32L152VB_ProgUserOptionBy | ST STM32L152\/B with internal flach memory    |
| te.jflash                    | ST STRISZEISZVD with internal hash memory     |
| STM32L152ZD.jflash           | ST STM32L152ZD with internal flash memory     |
| STR710.jflash                | ST STR710FZ2T6 with internal flash memory     |
| STR711.jflash                | ST STR711FR2T6 with internal flash memory     |
| STR712.jflash                | ST STR712FR2T6 with internal flash memory     |
| STR730.jflash                | ST STR730FZ2 with internal flash memory       |
| STR750.jflash                | ST STR750FV2 with internal flash memory       |
| STR912.jflash                | ST STR912FM44 with internal flash memory      |
| STR912FAW47.jflash           | ST STR912FAW47 with internal flash memory     |
| STR912_Bootbank1.jflash      | ST STR912 with internal flash memory          |
| TMPA910.jflash               | Toshiba TMPA910 with external flash memory    |
| TMPM320 1x16 NOR iflash      | Toshiba TMPM320 with external NOR flash mem-  |
|                              | ory                                           |
| TMPM330.jflash               | Toshiba TMPM330 with internal flash memory    |
| TMS470R1A64.jflash           | TI TMS470R1A64 with internal flash memory     |
| TMS470R1A128.jflash          | TI TMS470R1A128 with internal flash memory    |
| TMS470R1A256.jflash          | TI TMS470R1A256 with internal flash memory    |
| TMS470R1A288.jflash          | TI TMS470R1A288 with internal flash memory    |
| TMS470R1A384.jflash          | TI TMS470R1A384 with internal flash memory    |
| TMS470R1B1M.jflash           | TI TMS470R1B1M with internal flash memory     |
| TMS470R1B512.jflash          | TI TMS470R1B512 with internal flash memory    |
| TMS470R1VF689.jflash         | TI TMS470R1VF689 with internal flash memory   |
| TMS570LS20216.jflash         | TI TMS570LS20216 with internal flash memory   |
| TMS570LS20216_PLL_MCBTMS570. | TI TMS570LS20216 with internal flash memory   |
| TMS570LS3137.jflash          | TI TMS570LS3137 with internal flash memory    |
| Wavecom_WMP100_WMP100DevKit. | Wayacama WMD100 avternal flack memory         |
| jflash                       | wavecome wmp100 external nash memory          |
| XMC4500.jflash               | Infineon XMC4500 with internal flash memory   |

Table 3.2: List of sample J-Flash projects

## 3.3 Menu structure

The main window of J-Flash contains seven drop-down menus (**File**, **Edit**, **View**, **Target**, **Options**, **Window**, **Help**). Any option within these drop-down menus that is followed by a three period ellipsis (...), is an option that requires more information before proceeding.

## File menu elements

| Command           | Description                                                                                                    |
|-------------------|----------------------------------------------------------------------------------------------------|
| Open              | Opens a data file that may be used to flash the target device. The data file must be an Intel HEX file, a Motorola S file, or a Binary file (.hex, .mot, .srec, or .bin).                                                                                                    |
| Merge             | <pre>Merges two data files (.hex, .mot, .srec, or .bin). All gaps will be filled with FF. Find below a short example of merging two data files named, File0.bin and File1.bin into File3.bin. File0.bin&gt; Addr 0x0200 - 0x02FF File1.bin&gt; Addr 0x1000 - 0x13FF Merge File0.bin &amp; File1.bin 0x0200 - 0x02FF Data of File0.bin</pre> |
|                   | 0x0300 - 0x0FFF gap (will be filled with 0xFF if image is<br>saved as *.bin file)<br>0x1000 - 0x13FF Data of File1.bin<br>Can be saved in new data file (File3.bin).                                                                                                    |
| Save              | Saves the data file that currently has focus.                                                                                                    |
| Save As           | Saves the data file that currently has focus using the name and location given.                                                                                                    |
| New Project       | Creates a new project using the default settings.                                                                                                    |
| Open Project      | Opens a J-Flash project file. Note that only one project file may be open at a time. Opening a project will close any other project currently open.                                                                                                    |
| Save Project      | Saves a J-Flash project file.                                                                                                    |
| Save Project As   | Saves a J-Flash project file using the name and location given.                                                                                                    |
| Close Project     | Closes a J-Flash project file.                                                                                                    |
| Export Setup File | Exports a file that can be used to setup the J-Link. Please refer to the J-Link documentation for more information regarding J-Link setup files.                                                                                                    |
| Recent Files >    | Contains a list of the most recently open data files.                                                                                                    |
| Recent Projects > | Contains a list of the most recently open project files.                                                                                                    |
| Exit              | Exits the J-Flash application.                                                                                                    |

Table 3.3: File menu elements

### Edit menu elements

| tes the start of the data file to the supplied hex from the current start location.                                                                       |
|----------------------------------------------------------------------------------------------------|
|                                                                                                    |
| s a range of values from the data file, starting and<br>at given addresses. The End address must be<br>r than the Start address otherwise nothing will be |
| ates blank regions within the data file.                                                                                                    |
|                                                                                                    |

Table 3.4: Edit menu elements

### View menu elements

| Command | Description                                                   |
|---------|---------------------------------------------------------------|
| Log     | Opens and/or brings the log window to the active win-<br>dow. |
| Project | Opens and/or brings the project window to the active window.  |

Table 3.5: View menu elements

### Target menu elements

| Command               | Description                                                                                                    |
|-----------------------|----------------------------------------------------------------------------------------------------|
| Connect               | Creates a connection through the J-Link using the config-<br>uration options set in the Project settings of the<br>Options drop-down menu.                                                                                                    |
| Disconnect            | Disconnects a current connection that has been made through the J-Link.                                                                                                    |
| Show CFI info         | Reads the CFI query information of a CFI compliant flash device.                                                                                                    |
| Test >                | Two test functions are implemented "Generates test<br>data" generates data which can be used to test if the<br>flash can be programmed correctly. The size of the gen-<br>erated data file can be defined.<br>"Tests up/download speed" writes data of an specified<br>size to an defined address, reads the written data back<br>and measures the up- and download speed.                                                                                                    |
| Lock/Unlock sectors > | Sectors may be locked and unlocked. The soft lock and<br>soft unlock work on a software only basis for those sec-<br>tors that have been selected on the Flash tab of the<br>Project Settings found in the Options drop-down menu.<br>If the software locks a sector with soft lock, it can easily<br>be unlocked using the soft unlock feature. The hard lock<br>and hard unlock work on a hardware only basis. If a sec-<br>tor is locked using the hard lock command, it can only be<br>unlocked through hardware support. For example, some<br>flash devices have a special PIN that must be set high or<br>low to allow an unlock command. |
| Secure chip           | Secures the MCU.                                                                                                    |
| Unsecure chip         | Unsecures the MCU.                                                                                                    |
| Check blank           | Checks flash to see if it is empty.                                                                                                    |
| Fill with zero        | Fills all selected flash sectors with zero. Some flash chips need this before erasing them.                                                                                                    |
| Erase sectors         | Erases all selected flash sectors.                                                                                                    |
| Erase chip            | Erases the entire chip.                                                                                                    |
| Program               | Programs the chip using the currently active data file.                                                                                                    |
| Program & Verify      | Programs the chip using the currently active data file and then verifies that it was written successfully.                                                                                                    |
| Auto<br>Verify        | The Auto command performs a sequence of steps. It con-<br>nects to the device, erases sectors and programs the chip<br>using the currently active data file before the written<br>data is finally verified. The range of sectors to be erased<br>can be configured through the Flash tab of the Project<br>settings dialog and through the Global settings dialog.<br>See chapter <i>Settings</i> on page 33 for further details.<br>Verifies the data found on the chip with the data file.                                                                                                    |

Table 3.6: Target menu elements

| Command           | Description                                                                                                    |
|-------------------|----------------------------------------------------------------------------------------------------|
| VerifyCRC >       | Verifies the CRC. There are three ways in which the CRC<br>can be verified.<br>"Affected sectors" verifies the CRC of the affected sec-<br>tors.<br>"Selected sectors" verifies the CRC of the selected sec-<br>tors.<br>"Entire chip" verifies the CRC of the entire chip.                                                                                                  |
| Read back >       | Reads back the data found on the chip and creates a new<br>data file to store this information. There are three ways<br>in which the data can be read back. The Selected sectors<br>identified on the Flash tab of the Project Settings found<br>in the Options drop-down menu may be read back. The<br>Entire chip may be read back. A specified Range may<br>be read back. |
| Start Application | Starts the application found on the chip.                                                                                                    |

Table 3.6: Target menu elements

## **Options menu elements**

| Command                          | Description                                                                                                    |
|----------------------------------|----------------------------------------------------------------------------------------------------|
| Project settings                 | Location of the project settings that are displayed in the<br>snapshot view found in the Project window of the J-Flash<br>application as well as various settings needed to locate<br>the J-Link and pass specified commands needed for chip<br>initialization. |
| Global settings                  | Settings that influence the general operation of J-Flash.                                                                                                    |
| Table 3.7: Options menu elements |                                                                                                    |

#### Window menu elements

| Command         | Description                                                                        |
|-----------------|------------------------------------------------------------------------------------|
| Cascade         | Arranges all open windows, one above the other, with the active window at the top. |
| Tile Horizontal | Tiles the windows horizontally with the active window at the top.                  |
| Tile Vertical   | Tiles the windows vertically with the active window at the left.                   |

Table 3.8: Window menu elements

## Help menu elements

| Command                     | Description                                                                                                    |
|-----------------------------|----------------------------------------------------------------------------------------------------|
| J-Flash ARM User's<br>Guide | Shows this help file in a PDF viewer such as Adobe Reader.                                                                    |
| J-Link ARM User's<br>Guide  | Shows the J-Link ARM User's Guide in a PDF viewer such as Adobe Reader.                                                       |
| Licenses                    | Shows a dialog with licensing information. The serial number of a connected J-Link may be read and licenses added or removed. |
| About                       | J-Flash and company information.                                                                                              |

Table 3.9: Help menu elements

CHAPTER 3

# Chapter 4 Settings

The following chapter provides an overview of the program settings. Both, general and per project settings are considered.

## 4.1 Project Settings

Project settings are available from the Options menu in the main window or by using the ALT-F7 keyboard shortcut.

## 4.1.1 General Settings

This dialog is used to choose the connection to J-Link. The J-Link can either be connected directly over USB to the host system of J-Flash, or it can be connected through the J-Link TCP/IP Server running on a remote system. Refer to the J-Link manual for more information regarding the operation of J-Link and J-Link TCP/IP Server.

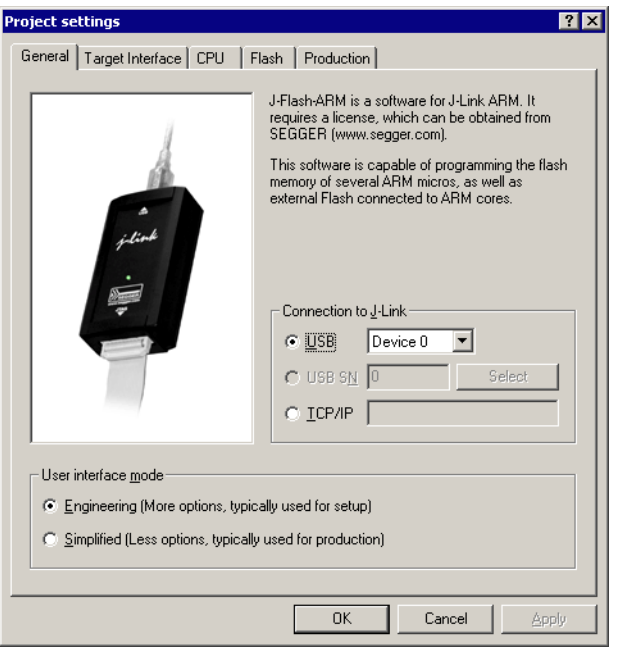

Since J-Flash version 3.74 can the complexity of user interface be selected. Select the **Engineering** checkbox if you want to setup your project or the **Simplified** checkbox if you use J-Flash in production environments. In the simplified user interface are some options disabled to decrease possible error sources in the production phase.

## 4.1.1.1 USB

If this option is checked, J-Flash will connect to J-Link over the USB port. You may change the device number if you want to connect more than one J-Link to your PC. The default device number is 0. For more information about how to use multiple J-Links on one PC, please see also the chapter "Working with J-Link" of the J-Link ARM User's Guide.

## 4.1.1.2 TCP/IP

If this option is checked, J-Flash will connect to J-Link via J-Link TCP/IP Server. You have to specify the hostname of the remote system running the J-Link TCP/IP Server.

## 4.1.2 JTAG Settings

This dialog is used to configure the JTAG connection. You may change the JTAG speed or configure a JTAG scan chain with multiple devices.

| Project settings                              |                                  | ? ×                           |
|-----------------------------------------------|----------------------------------|-------------------------------|
| General Target Interface CPU Flash Production |                                  |                               |
|                                               |                                  |                               |
|                                               |                                  |                               |
| JTAG speed before init                        | □ JTAG speed after init—         |                               |
| C Auto selection                              | Auto selection                   |                               |
| C Adaptive clocking                           | C Adaptive <u>clocking</u>       |                               |
| • <u>5 • k</u> Hz                             | O 4000 <u>▼</u> <u>k</u> Hz      | ·                             |
|                                               |                                  |                               |
| Auto detection                                | L                                | <u>⊻</u> erify <u>D</u> etect |
| Simple configuration Position                 | ▼ BLen 0                         | 1                             |
| 0 is closest to TI                            | DO. Sum of IRLens of             | devices closer                |
|                                               | to TDO. IRLen of<br>devices is 4 | ARM7/ARM9                     |
| C Detailed configuration                      |                                  |                               |
| TD0                                           | <u>  IU   IRI</u>                | Len                           |
| 100                                           |                                  |                               |
|                                               |                                  |                               |
| TDI                                           |                                  |                               |
| Add Insert Delete                             | <u>E</u> dit <u>L</u>            | <u>Ip</u> D <u>o</u> wn       |
|                                               |                                  |                               |
|                                               |                                  |                               |
|                                               |                                  |                               |

## 4.1.2.1 JTAG Speed

You can configure the JTAG speed used before and after initialization. The JTAG speed before init is used to communicate with the target before and during execution of the custom initialization sequence (described in section *CPU Settings* on page 37). The JTAG speed after init is used to communicate after executing the custom initialization sequence. This is useful if you have a target running at slow speed and you want to set up a PLL in the initialization sequence.

You can choose between automatic speed recognition, adaptive clocking or fixed JTAG speed. If you choose fixed JTAG speed you can select any value between 1kHz and 12MHz.

For more information about the different types of JTAG speed please see the chapter "Setup" of the J-Link ARM User's Guide.
### 4.1.2.2 JTAG scan chain with multiple devices

This checkbox allows you to configure a JTAG scan chain with multiple devices on it. In a scan chain configuration with multiple devices, the TCK and TMS lines of all JTAG device are connected, while the TDI and TDO lines form a ring.

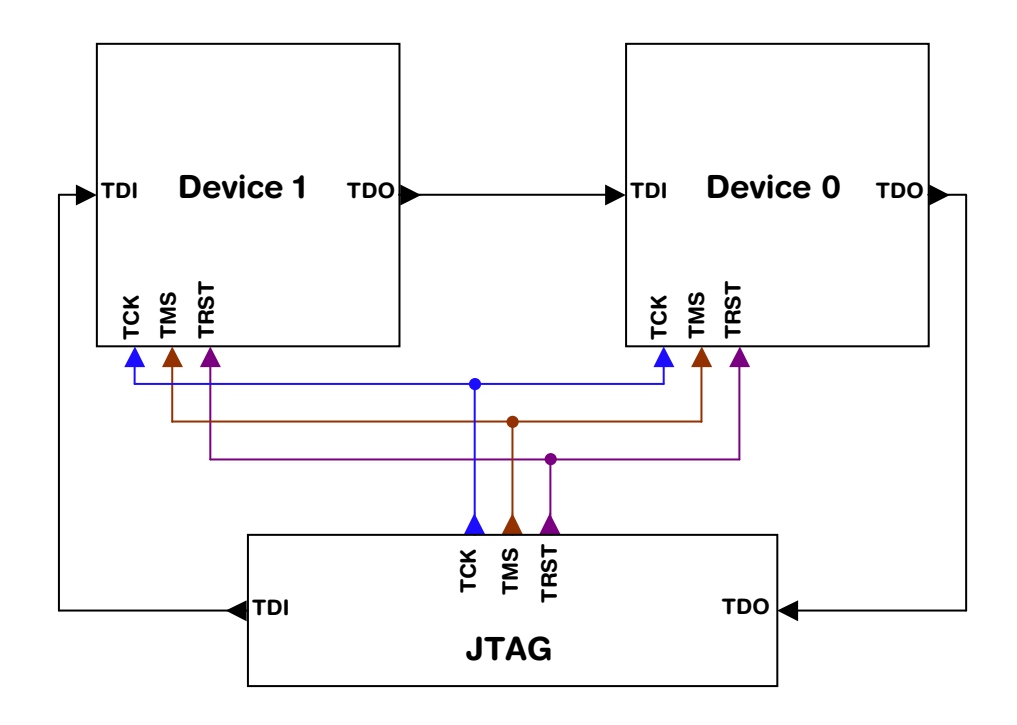

The position of the device to connect with J-Flash is selected from the Position dropdown menu. The Instruction Register length (IRLen) of a device is defined by its manufacturer. For ARM cores, the IRLen is always four, which is why the value of IRLen is by default set to four times the position indicated. This works fine for ARM only scan chains. However, if any non-ARM devices are introduced to the scan chain the IRLen must be modified accordingly.

## 4.1.3 CPU Settings

This dialog allows the selection of microcontroller dependent settings.

| Project settings                                                              |        |              |                      | ? ×     |  |
|-------------------------------------------------------------------------------|--------|--------------|----------------------|---------|--|
| General Target Interface CPU Rash Production                                  |        |              |                      |         |  |
| 🔲 Use J-Link script file                                                      |        |              |                      |         |  |
| C Core C Device<br>ST STM32F103VF ID 38A00477<br>Little endian ▼ Mask FFFFFFF |        |              |                      |         |  |
|                                                                               |        | I√.          | Addr 20000000        | 96 KB 🔻 |  |
| Init steps                                                                    | •      |              |                      |         |  |
| # Action                                                                      | Value0 | Value1       | Comment              |         |  |
| 0 Reset                                                                       | 0      | 0 ms         | Reset and halt targe | t j     |  |
| <u>A</u> dd Insert                                                            | Delete | <u>E</u> dit | ∐p                   | Down    |  |
|                                                                               |        | ОК           | Cancel               | Apply   |  |

J-Flash can be used to program both external or internal flash memory. In order to use J-Flash with an external flash device, the proper **Core** must be selected.

To program internal flash devices choose the respective microcontroller in the **Device** list. If your microcontroller is not found on this list, contact SEGGER as new microcontrollers are continuously being added.

### 4.1.3.1 Core

Select **Generic ARM7/ARM9** or **XSCALE** depend on the used MCU architecture version to program external flash.

#### 4.1.3.2 Device

Select the respective microcontroller from the list to program internal flash devices.

### 4.1.3.3 Clock

The correct clock frequency in Hz of your MCU is required to guarantee accurate operation of J-Flash. J-Flash uses default the Auto detection feature. We recommend to change this default behavior only if you know what you do. If you deactivate the Auto detection feature take into account, that you have to modify the value in this dialog if you set up a PLL or otherwise change the clock frequency in the init sequence.

#### 4.1.3.4 Endianess

The compatible endianness of the selected device is set automatically. The endianess must be only explicit defined, if you select the **Core** family to program external flash. Select **Little endian** or **Big endian** from drop-down menu accordant to your core.

#### 4.1.3.5 Check core ID

If the core ID is known for the device to be programmed, it can be used to verify that the device in communication via the J-Link is the intended device. The core ID for all listed devices is known, so is this option selected automatically if you select a device from the **Device** drop-down menu and can not be modified. If you select the core family from the **Core** drop-down menu, you can modify the default core ID.

#### 4.1.3.6 Use target RAM

You may enable the use of target RAM to speed up flash operations. To use the target RAM, a start location in RAM and the amount of RAM to be used must be entered.

#### 4.1.3.7 Init steps

Many microcontrollers require an initialization sequence for different reasons: When powered on, the PLL may not be initialized, which means the chip is very slow or a watchdog must be disabled manually. To use these chips you must first perform the required initialization.

This dialog allows the user to enter a custom initialization sequence using a predefined list of operations. After choosing an operation and corresponding values to be associated with the operation, a comment may be added to make it easier for others to determine its effect. The following list shows all valid commands which can be used in an init sequence:

| Command                  | Value0               | Value1                 | Description                                                                                                    |
|--------------------------|----------------------|------------------------|----------------------------------------------------------------------------------------------------|
| Delay                    |                      | Length of the delay    | Sets a delay.                                                                                                    |
| DisableMMU               |                      |                        | Disables the MMU.                                                                                                    |
| Disable Checks           |                      |                        | Disables JTAG checks. Some<br>CPUs (e.g. TMS470R1B1M)<br>report JTAG communication<br>errors while initializing, so that<br>they can not be programmed if<br>the JTAG communication checks<br>are enabled. |
| Enable Checks            |                      |                        | Enables JTAG checks. This option is activated by default.                                                                                                    |
| Go                       |                      |                        | Starts the CPU                                                                                                    |
| Halt                     |                      |                        | Halts the CPU                                                                                                    |
| Reset                    | J-Link reset<br>type | Length of the<br>delay | Resets the CPU. Refer to the J-<br>Link / J-Trace user guide for an<br>detailed explanation of the differ-<br>ent reset types.                                                                             |
| Read 8bit                | Address (Hex)        |                        | Reads 8bit from a given address<br>and stores the value in an inter-<br>nal variable.                                                                                                    |
| Read 16bit               | Address (Hex)        |                        | Reads 16bit from a given address<br>and stores the value in an inter-<br>nal variable.                                                                                                    |
| Read 32bit               | Address (Hex)        |                        | Reads 32bit from a given address<br>and stores the value in an inter-<br>nal variable.                                                                                                    |
| SetAllowRemo-<br>teRead  |                      | On/Off                 | This option defines if the emula-<br>tor (remote) or the host handles<br>the read access to target. This<br>option is activated by default to<br>enhance the performance.                                  |
| SetAllowRemote-<br>Write |                      | On/Off                 | This option defines if the emula-<br>tor (remote) or the host handles<br>the write access to target. This<br>option is activated by default to<br>enhance the performance.                                 |
| Verify 8bit              | Address (Hex)        | Data                   | Verifies whether 8bit data on a declared address is identical to the declared 8bit data.                                                                                                    |
| Verify 16bit             | Address (Hex)        | Data (Hex)             | Verifies whether 16bit data on a declared address is identical to the declared 16bit data.                                                                                                    |
| Verify 32bit             | Address (Hex)        | Data (Hex)             | Verifies whether 32bit data on a declared address is identical to the declared 32bit data.                                                                                                    |
| Write 8bit               | Address (Hex)        | Data (Hex)             | Writes 8bit data to a given address.                                                                                                    |
| Write 16bit              | Address (Hex)        | Data (Hex)             | Writes 16bit data to a given address.                                                                                                    |

Table 4.1: J-Flash init sequence commands

39

| Command         | Value0        | Value1      | Description                                                                               |
|-----------------|---------------|-------------|-------------------------------------------------------------------------------------------|
| Write 32bit     | Address (Hex) | Data (Hex)  | Writes 32bit data to a given address.                                                     |
| Write Register  | Register      | Value       | Writes data into a register.                                                              |
| Write JTAG IR   | Command       |             | Writes a command in the JTAG instruction register.                                        |
| Write JTAG DR   | NumBits       | Data (Hex)  | Writes a declared number of bits into the JTAG data register.                             |
| Var AND         |               | Value (Hex) | Logical AND combination of the internal variable with a given value.                      |
| Var OR          |               | Value (Hex) | Logical OR combination of the internal variable with a given value.                       |
| VAR XOR         |               | Value (Hex) | Logical XOR combination of the internal variable with a given value.                      |
| VAR BEQ         | Index         |             | Checks if the internal variable is<br>equal to 0. Performs jump to<br>index on match.     |
| VAR BNE         | Index         |             | Checks if the internal variable is<br>not equal to 0. Performs jump to<br>index on match. |
| Var Write 8bit  | Address (Hex) | Data (Hex)  | Writes 8bit data of the internal variable to a given address.                             |
| Var Write 16bit | Address (Hex) | Data (Hex)  | Writes 16bit data of the internal variable to a given address.                            |
| Var Write 32bit | Address (Hex) | Data (Hex)  | Writes 32bit data of the internal variable to a given address.                            |

Table 4.1: J-Flash init sequence commands

### 4.1.3.8 Exit steps

Those steps will be performed immediately after the target has been successfully programmed. In case of verify is checked in the production settings (**Options** -> **Project settings...** -> **Production settings tab**), those steps will be performed after verify.

The Exit steps can be used to do some special handling after programming, for example to set some security bits in order to secure the chip.

**Note:** Exit steps are only performed for "Target->Auto" operations.

This dialog is used to select and configure the flash device to operate with. The listed options of the Flash settings menu are dependent on the selection in the **CPU** settings dialog. If you have selected a core family to program external flash memory, the menu should look similar to the screenshot below.

| Project settings                              | ? ×                |
|-----------------------------------------------|--------------------|
| General Target Interface CPU Flash Production |                    |
| FlashBank Bank[0]                             | Remove             |
| Use custom <u>B</u> AMCode                    |                    |
| Base Addr 00100000 Bits x 1                   | ▼ C <u>h</u> ip(s) |
| Automatically detect flash memory             |                    |
|                                               |                    |
|                                               |                    |
|                                               |                    |
|                                               |                    |
|                                               |                    |
|                                               |                    |
|                                               |                    |
|                                               |                    |
| 0K Cancel                                     | Apply              |

If you have selected a specific device to program the flash of these device, the menu should look similar to the screenshot below.

| Project settings                                                                                                    | ? ×                                                                                                    |
|----------------------------------------------------------------------------------------------------|----------------------------------------------------------------------------------------------------|
| General Target Interface CPU Flash                                                                                                    | Production                                                                                                    |
| FlashBank Bank[0]                                                                                                    | ✓ Add Remove                                                                                                    |
| Use custom <u>B</u> AMCode                                                                                                    |                                                                                                    |
| Base Addr 20000000 Qr                                                                                                    | rganization 32 💌 Bits x 1 💌 Chip(s)                                                                                                    |
| Manufacturer ST<br>Chip STR75xFx2 internal<br>Size 272 KB Sectors                                                                                     | 10                                                                                                    |
| Start/End sector Start/End sector Start/End sector End Addr Sector(9): 0x0  Selected ranges: 10 Sectors, 2 Ranges: 0x0000 - 0x3FFFF 0xC0000 - 0xC3FFF | Individual sectors           ✓ Sector[0]: 0x0 · 0x1FFF           ✓ Sector[1]: 0x2000 · 0x3FFF           ✓ Sector[2]: 0x4000 · 0x3FFF           ✓ Sector[3]: 0x6000 · 0x7FFF           ✓ Sector[4]: 0x8000 · 0x7FFF           ✓ Sector[5]: 0x10000 · 0x1FFFF           ✓ Sector[5]: 0x10000 · 0x1FFFF           ✓ Sector[5]: 0x10000 · 0x1FFFF           ✓ Sector[5]: 0x10000 · 0x1FFFF           ✓ Sector[5]: 0x10000 · 0x1FFFF           ✓ Sector[5]: 0x10000 · 0x1FFFF           ✓ Sector[5]: 0x10000 · 0x1FFFF           ✓ Sector[5]: 0x10000 · 0x1FFFF |
|                                                                                                    | OK Cancel Apply                                                                                                    |

## 4.1.4.1 Base Address

You may enter the base address of the selected flash memory. The default value is 0.

## 4.1.4.2 Organization

You should select the buswidth and the number of flash chips connected to the address and data bus of the MCU.

## 4.1.4.3 Select flash device

You can select a device manually or use the J-Flash **Auto Detection** feature. The auto detection feature is select by default. It supports both CFI compliant flash memory chips and non CFI compliant chips. You can select a device manually, if you deselect the Auto Detection checkbox and click on the **Select flash device** button.

After invoking this button a table will be presented. The table may be filtered using the manufacturer name. The chip and its attributes (manufacturer name, device name, size, number of sectors, eight bit identifier, sixteen bit identifier, bus width) must be selected from this table. If the flash chip is not found please contact SEG-GER, as devices are continuously being added to this list.

| elect Hash device |                |         |            |         |          |          |   |
|-------------------|----------------|---------|------------|---------|----------|----------|---|
| Manufacturer      | Device         | Size    | NumSectors | 8bit Id | 16bit Id | Buswidth |   |
| AMD               | Am29DL161DB    | 2048 KB | 39         | 10039   | 12239    | 16       |   |
| AMD               | Am29DL161DT    | 2048 KB | 39         | 10036   | 12236    | 16       | - |
| AMD               | Am29DL162DB    | 2048 KB | 39         | 1002E   | 1222E    | 16       |   |
| AMD               | Am29DL162DT    | 2048 KB | 39         | 1002D   | 1222D    | 16       |   |
| AMD               | Am29DL163DB    | 2048 KB | 39         | 1002B   | 1222B    | 16       |   |
| AMD               | Am29DL163DT    | 2048 KB | 39         | 10028   | 12228    | 16       |   |
| AMD               | Am29DL164DB    | 2048 KB | 39         | 10035   | 12235    | 16       |   |
| AMD               | Am29DL164DT    | 2048 KB | 39         | 10033   | 12233    | 16       |   |
| AMD               | Am29DL322DB/GB | 4096 KB | 71         | 10056   | 12256    | 16       |   |
| AMD               | Am29DL322DT/GT | 4096 KB | 71         | 10055   | 12255    | 16       |   |
| AMD               | Am29DL323DB/GB | 4096 KB | 71         | 10053   | 12253    | 16       |   |
| AMD               | Am29DL323DT/GT | 4096 KB | 71         | 10050   | 12250    | 16       |   |
| AMD               | Am29DL324DB/GB | 4096 KB | 71         | 1005F   | 1225F    | 16       |   |
| AMD               | Am29DL324DT/GT | 4096 KB | 71         | 1005C   | 1225C    | 16       |   |
| AMD               | Am29DL400BB    | 512 KB  | 14         | 1000F   | 1220F    | 16       |   |
| AMD               | Am29DL400BT    | 512 KB  | 14         | 1000C   | 1220C    | 16       |   |
| AMD               | Am29DL800BB    | 1024 KB | 22         | 100CB   | 122CB    | 16       |   |
| AMD               | Am29DL800BT    | 1024 KB | 22         | 1004A   | 1224A    | 16       |   |
| AMD               | Am29DS323DB    | 4096 KB | 71         | 100B8   | 122B8    | 16       | - |
| ОК                |                |         |            |         |          | Cance    |   |

## 4.1.4.4 ID checking

There are two other check boxes that are of interest in this subsection which are "Check manufacturer flash Id" and "Check product flash Id". These check boxes should be selected to confirm the type of device that is in communication with J-Flash.

## 4.1.4.5 Sector selection

The final section of this dialog indicates the sectors to be acted upon, whether they are to be cleared, read back, or written. An individual or series of sectors may be selected from the predetermined valid range.

## 4.1.5 Production settings

| Project settings                                                                                                    | ?                         |  |  |  |
|----------------------------------------------------------------------------------------------------|---------------------------|--|--|--|
| General   Target Interface   CPU   Flash                                                                               | Production                |  |  |  |
| Enable target power                                                                                                    | Production mode           |  |  |  |
| Delay before start 20 ms                                                                                               | Voltage threshold 3000 mV |  |  |  |
|                                                                                                    | Delay before start 500 ms |  |  |  |
| Program serial number           Address         00000000           Len         8           Next SN         1           |                           |  |  |  |
| Actions performed by "Auto"<br>Erase Sectors if not blank<br>Program<br>Verify CRC<br>Secure chip<br>Start application |                           |  |  |  |
|                                                                                                    |                           |  |  |  |
|                                                                                                    | OK Cancel Apply           |  |  |  |

#### Enable target power

Enables 5V target power supply via pin 19 of the emulator.

Can be used for targets which can be powered through the emulator for production.

Delay before start defines the delay (in ms) after enabling the target power supply and before starting to communicate with the target.

#### Program serial number

J-Flash supports programming of serial numbers into the target in two ways. For a detailed description how to use the serial number programming feature please refer to *Serial number programming* on page 61.

#### Actions performed by "Auto"

The checked options will be perforemed when auto programming a target (**Target** -> **Auto**, shortcut: F7). The default behaviour is **Erase sectors if not blank**, **Program** and **Verify CRC**. You can optional include **Secure chip** and **Start application**. Find below a table which describes the commands:

| Command | Description                                                                                                    |
|---------|----------------------------------------------------------------------------------------------------|
| Erase   | <ul> <li>Performs an erase depending on the settings, selected in the drop down box.</li> <li>Sectors: Erases all sectors which are effected by the image to be programmed.</li> <li>Sectors if not blank: Erases all sectors which are both, effected by the image to be programmed and not already blank.</li> <li>Chip: Erase the entire chip independent of the con-</li> </ul> |
| Program | Programs the data file.                                                                                                    |

Table 4.2: Actions performed by "Auto"

| Command           | Description                                                                                                    |  |
|-------------------|----------------------------------------------------------------------------------------------------|--|
| Verify            | <ul> <li>Verifies the program data.</li> <li>CRC: Verifies data via a high optimized CRC calculation (recommended verification method).</li> <li>Complete data: Verifies data by reading it back.</li> </ul> |  |
| Secure chip       | Secures the device if supported by algorithm                                                                                                    |  |
| Start application | Starts application after programming/verify completed. Nee reset bin to be conccted to J-Link.                                                                                                    |  |

Table 4.2: Actions performed by "Auto"

# 4.2 Global Settings

Global settings are available from the Options menu in the main window.

| Global settings                              | × |
|----------------------------------------------|---|
| Operation                                    |   |
| Auto erase affects Required sectors only     |   |
| Disconnect after each operation              |   |
| Automatically unlock sectors if necessary    |   |
| Perform <u>b</u> lank check before program   |   |
| ✓ Skip blank areas on read                   |   |
| Logging<br>General log level Start/Stop only |   |
| Enable J-Link logfile                        |   |
| OK Cancel                                    |   |

## 4.2.1 Operation

You may define the behavior of some operations such as "Auto" or "Program & Ver-ify".

#### 4.2.1.1 Disconnect after each operation

If this option is checked, connection to the target will be closed at the end of each operation.

#### 4.2.1.2 Automatically unlock sectors

If this option is checked, all sectors affected by an erase or program operation will be automatically unlocked if necessary.

#### 4.2.1.3 Perform blank check

If this option is checked, a blank check is performed before any program operation to check if the affected flash sectors are completely empty. The user will be asked to erase the affected sectors if they are not empty.

#### 4.2.1.4 Skip blank areas on read

If this option is checked, a blank check is performed before any read back operation to check which flash areas need to be read back from target. This improves performance of read back operations since it minimizes the amount of data to be transferred via JTAG and USB.

## 4.2.2 Logging

You may set some logging options to customize the log output of J-Flash.

#### 4.2.2.1 General log level

This specifies the log level of J-Flash. Increasing log levels result in more information logged in the log window.

## 4.2.2.2 Enable J-Link logfile

If this option is checked, you can specify a file name of the J-Link logfile. The J-Link logfile differs from the log window output of J-Flash. It does not log J-Flash operations performed. Instead of that, it logs the J-Link ARM DLL API functions called from within J-Flash.

# Chapter 5 Command Line Interface

This chapter describes the J-Flash command line interface. The command line allows using J-Flash in batch processing mode and other advanced uses.

J-Flash User Guide (UM08003)

# 5.1 Overview

In addition to its traditional Windows graphical user interface (GUI), J-Flash supports a command line mode as well. This makes it possible to use J-Flash for batch processing purposes. All important options accessible from the menus are available in command line mode as well. If you provide command line options, J-Flash will still start its GUI, but processing will start immediately.

The screenshot below shows the command line help dialog, which is displayed if you start J-Flash in a console window with <code>JFlashARM.exe -help or JFlashARM.exe -?</code>

| omman      | dline                        | ×                                                                                                    |
|------------|------------------------------|----------------------------------------------------------------------------------------------------|
| <b>(i)</b> | Valid command line           | e options:                                                                                                    |
| ~          | -openprj                     | Opens an existing project<br>Syntax: -openpri <eii ename=""></eii>                                                     |
|            | -saveprjas                   | Saves current project in a different file<br>Syntax: -saveprias <filename></filename>                                  |
|            | -saveprj                     | Saves current project<br>Syntax: -saveprj                                                                              |
|            | -open                        | Opens a data file<br>Syntax: -open <filename>[,<saddr>]</saddr></filename>                                             |
|            | -saveas                      | Saves current data file in a different file<br>Syntax: -saveas <filename>[,<saddr>,<eaddr>]</eaddr></saddr></filename> |
|            | -save                        | Saves current data file<br>Syntax: -save[ <saddr>,<eaddr>]</eaddr></saddr>                                             |
|            | -savecfg                     | Saves emulator configuration file<br>Syntax: -savecfg <filename></filename>                                            |
|            | -savedat                     | Saves emulator data file<br>Syntax: -savedat <filename></filename>                                                     |
|            | -download<br>-relocate       | Relocates data by given offset                                                                                         |
|            | -delrange                    | Deletes data range<br>Syntax: -delange <saddr> <eaddr></eaddr></saddr>                                                 |
|            | -eliminate<br>-connect       | Eliminates blank areas in data file                                                                                    |
|            | -disconnect                  | Disconnects from target                                                                                                |
|            | -softlock                    | Locks (soft) selected sectors                                                                                          |
|            | -softunlock                  | Unlocks (soft) selected sectors                                                                                        |
|            | -hardlock                    | Locks (hard) selected sectors                                                                                          |
|            | -hardunlock                  | Unlocks (hard) selected sectors                                                                                        |
|            | -securechip                  | Secures target device                                                                                                  |
|            | -unsecurechip                | Unsecures target device                                                                                                |
|            | -cneckblank                  | Blank checks target                                                                                                    |
|            | -erasesectors                | Erases selected sectors                                                                                                |
|            | -orasocrip<br>-programyerify | Programs and verifies target                                                                                           |
|            | -programvenily               | Programs target                                                                                                    |
|            | -auto                        | Erases, programs and verifies target                                                                                   |
|            | -verify                      | Verifies target program                                                                                                |
|            | -readsectors                 | Reads selected sectors                                                                                                 |
|            | -readchip                    | Reads the entire flash chip                                                                                            |
|            | -readrange                   | Reads specified range of target memory<br>Syntax: -readrange <saddr>,<eaddr></eaddr></saddr>                           |
|            | -startapp                    | Starts target application                                                                                              |
|            | -exit                        | Terminates application automatically                                                                                   |
|            | -help                        | Displays this box                                                                                                    |
|            | -?                           | Displays this box                                                                                                    |
|            |                              |                                                                                                    |

1

# 5.2 Command line options

This section lists and describes all available command line options. Some options accept additional parameters which are enclosed in angle brackets, e.g. <FILE-NAME>. If these parameters are optional they are enclosed in square brackets too, e.g. [<SADDR>]. Neither the angel nor the square brackets must be typed on the command line, they are used here only to denote (optional) parameters. Also, note that a parameter must follow immediately after the option, e.g. JFlashARM.exe - openprjC:\Projects\Default.jflash.

The command line options are evaluated in the order as they are passed to J-Flash, so please ensure that a project + data file have already been opened when evaluating a command line option which requires this.

It is recommended to always use <code>-open<FILENAME>[,<SADDR>]</code> to make sure the right data file is opened.

All command line options return 0 if the processing was successfully. An return value unequal 0 means that an error occured.

| Option                                                                  | Description                                                                                                    |
|-------------------------------------------------------------------------|----------------------------------------------------------------------------------------------------|
| -?                                                                      | Display help dialog.                                                                                                    |
| -auto                                                                   | Erase, program and verify target.                                                                                                    |
| -checkblank                                                             | Blank check target.                                                                                                    |
| -connect                                                                | Connect to target.                                                                                                    |
| -delrange <saddr>,<eaddr></eaddr></saddr>                               | Delete data in the given range.                                                                                                    |
| -disconnect                                                             | Disconnect from target.                                                                                                    |
| -download                                                               | Downloads configuration to emulator.                                                                                                    |
| -eliminate                                                              | Eliminate blank areas in data file.                                                                                                    |
| -erasechip                                                              | Erase the entire flash chip.                                                                                                    |
| -erasesectors                                                           | Erase selected sectors.                                                                                                    |
| -exit                                                                   | Exit J-Flash.                                                                                                    |
| -hardlock                                                               | Locks (hard) selected sectors.                                                                                                    |
| -hardunlock                                                             | Unlocks (hard) selected sectors.                                                                                                    |
| -help                                                                   | Display help dialog.                                                                                                    |
| -open <filename>[,<saddr>]</saddr></filename>                           | Open a data file. Please note that the <saddr> parameter applies only if the data file is a *.bin file.</saddr>                                                                         |
| -openprj <filename></filename>                                          | Open an existing project file. This will also<br>automatically open the data file that has been<br>recently used with this project.                                                     |
| -program                                                                | Program target.                                                                                                    |
| -programverify                                                          | Program and verify target.                                                                                                    |
| -readchip                                                               | Read entire flash chip.                                                                                                    |
| -readsectors                                                            | Read selected sectors.                                                                                                    |
| <pre>-readrange<saddr>,<eaddr></eaddr></saddr></pre>                    | Read specified range of target memory.                                                                                                    |
| -relocate <offset></offset>                                             | Relocate data by the given offset.                                                                                                    |
| -save[ <saddr>,<eaddr>]</eaddr></saddr>                                 | Save the current data file. Please note that the parameters <saddr>,<eaddr> apply only if the data file is a *.bin file or *.c file.</eaddr></saddr>                                    |
| -saveas <file-<br>NAME&gt;[,<saddr>,<eaddr>]</eaddr></saddr></file-<br> | Save the current data file into the specified<br>file. Please note that the parameters<br><saddr>, <eaddr> apply only if the data file<br/>is a *.bin file or *.c file.</eaddr></saddr> |
| -savecfg <filename></filename>                                          | Saves emulator config file.                                                                                                    |
| -savedat <filename></filename>                                          | Saves emulator data file.                                                                                                    |
| -saveprj                                                                | Save the current project.                                                                                                    |

Table 5.1: J-Flash command line options

| Option                           | Description                                     |
|----------------------------------|-------------------------------------------------|
| -saveprjas <filename></filename> | Save the current project in the specified file. |
| -securechip                      | Secures target device.                          |
| -softlock                        | Lock (soft) selected sectors.                   |
| -softunlock                      | Unlock (soft) selected sectors.                 |
| -startapp                        | Start target application.                       |
| -unsecurechip                    | Unsecures target device.                        |
| -verify                          | Verify target memory.                           |

Table 5.1: J-Flash command line options

# 5.3 Batch processing

J-Flash can be used for batch processing purposes. All important options are available in command line mode as well. If you provide command line options, J-Flash will still start its GUI, but processing will start immediately.

The example batchfile below will cause J-Flash to perform the following operations:

- 1. Open project C:\Projects\Default.jflash
- 2. Open bin file C:\Data\data.bin and set start address to 0x100000
- 3. Perform "Auto" operation in J-Flash (by default this performs erase, program, verify)
- 4. Close J-Flash

The return value will be checked and in case of an error an error message displayed. Adapt the example according to the requirements of your project.

@ECHO OFF

```
ECHO Open a project and data file, start auto processing and exit
JFlashARM.exe -openprjC:\Projects\Default.jflash -openC:\Data\data.bin,0x100000 -
auto -exit
IF ERRORLEVEL 1 goto ERROR
```

goto END

:ERROR ECHO J-Flash ARM: Error! pause

:END

#### Starting J-Flash minimzed

Adapt this example call to start J-Flash minimized:

```
start /min /wait "J-Flash" "JFlashARM.exe" -openprjC:\Projects\Default.jflash -
openC:\Data\data.bin,0x100000 -auto -exit
```

Note, that every call of JFlashARM.exe has to be completed with the -exit option, otherwise the execution of the batch file stops and the following commands will not be processed.

# 5.4 **Programming multiple targets in parallel**

In order to program multiple targets in parallel using J-Flash, the following is needed:

- J-Link / Flasher needs to be configured to allow to connect multiple ones to one PC at the same time. Please refer to "UM08001 Working with J-Link and J-Trace"
   -> "Connecting multiple J-Links / J-Traces to your PC"
- Multiple J-Flash projects, each configured to connect to a specific J-Link / Flasher (emulator to connect to is selected by serial number).

The easiest way is to setup the appropriate project once and then making multiple copies of this project. Now modify the <code>Connection to J-Link</code> setting in each project, in order to let J-Flash connect to the different programmers as shown in the screenshot below:

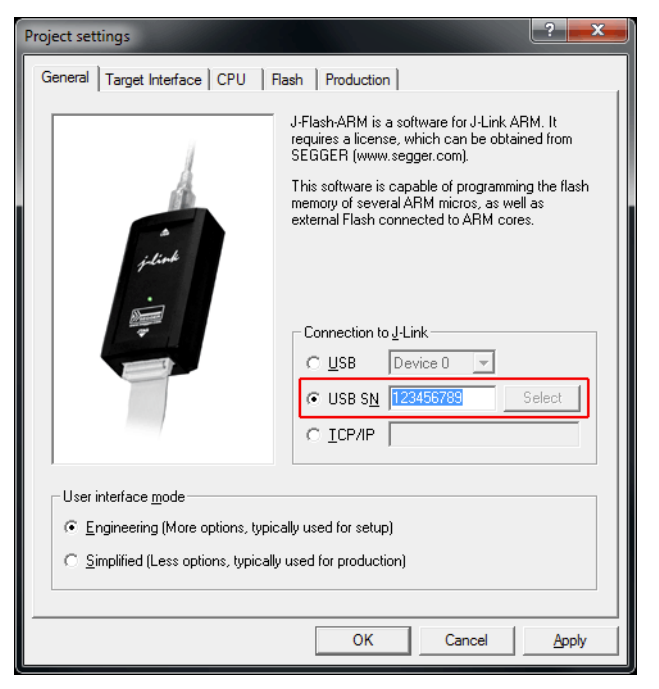

#### Find below a small sample which shows how to program multiple targets in parallel:

@ECHO OFF

ECHO Open first project which is configured to connect to the first J-Link. Open data file, start auto processing and exit open JFlashARM.exe -openprjC:\Projects\Project01.jflash -openC:\Data\data.bin, 0x100000 -auto -exit IF ERRORLEVEL 1 goto ERROR

ECHO Open second project which is configured to connect to the second J-Link. Open data file, start auto processing and exit open JFlashARM.exe -openprjC:\Projects\Project02.jflash -openC:\Data\data.bin, 0x100000 -auto -exit IF ERRORLEVEL 1 goto ERROR

ECHO Open third project which is configured to connect to the third J-Link. Open data file, start auto processing and exit open JFlashARM.exe -openprjC:\Projects\Project03.jflash -openC:\Data\data.bin, 0x100000 -auto -exit IF ERRORLEVEL 1 goto ERROR

goto END

:ERROR ECHO J-Flash ARM: Error! pause

:END

Note, that every call of <code>JFlashARM.exe</code> has to completed with the <code>-exit</code> option, otherwise stops the execution of the batch file and the following commands will not be processed.

CHAPTER 5

# Chapter 6 Create a new J-Flash project

This chapter contains information about the required steps how to setup a new J-Flash project.

# 6.1 Creating a new J-Flash project

Before creating a new J-Flash project, you should have an understanding of your target system:

- Take a look at the schematic and the documentation of your CPU / SOC.
- Make sure the CPU runs at a decent speed (at least a few MHz, not just 32kHz)
- If necessary, enable & select a PLL as clock source.
- Locate RAM (Ideally on-chip RAM, even if it is just a 4KB) in the chip documentation.
- If necessary, use external RAM (usually SDRAM). You may have to setup the external bus interface.
- If necessary, use external FLASH. You may also have to setup the external bus interface to program the external flash since in a lot of cases, it allows per default just reading of flash memory.
- Last but not least, you should make sure the JTAG speed is as high as possible (on ARM-S cores with RTCK, Adaptive is usually a good choice; if not, 8Mhz or 12MHz is ideal. However, this should be the last step)

**Note:** Initialization of the PLL and the external bus interface has to be done in the init sequence of the project.

In the following all the necessary steps to create a project file, are explained.

- 1. Select **File** -> **New Project** to open a new project.
- Open the Project Settings context menu. Select Options -> Project Settings or press ALT-F7 to open the Project settings dialog and select the type of connection to J-Link.

| Project settings General Target Interface CPU F                                                                                             | lash Production                                                                                                    |  |
|----------------------------------------------------------------------------------------------------|----------------------------------------------------------------------------------------------------|--|
| i dinak<br>i dinak                                                                                                    | J-Flash-ARM is a software for J-Link ARM. It<br>requires a license, which can be obtained from<br>SEGGER (www.segger.com).<br>This software is capable of programming the flash<br>memory of several ARM micros, as well as<br>external Flash connected to ARM cores. |  |
| User interface mode<br>© Engineering (More options, typically used for setup)<br>© Simplified (Less options, typically used for production) |                                                                                                    |  |
|                                                                                                    | OK Cancel Apply                                                                                                    |  |

Select Engineering (More options, typically used for setup).

3. Define the **JTAG speed before init** and the **JTAG speed after init**. The default settings work without any problem for the most targets.

Since software version 3.80 J-Flash supports SWD. To select SWD as target interface, simply select **SWD** from the dropdown box and define the **SWD speed before init** and the **SWD speed after init**.

| Project settings                                                                                   |                                      | ? ×                   |
|----------------------------------------------------------------------------------------------------|--------------------------------------|-----------------------|
| General Target Interface CPU Flash                                                                 | Production                           |                       |
| JTAG                                                                                               |                                      |                       |
| JTAG speed before init                                                                             | UTAG spee                            | d after init          |
| C Auto selection                                                                                   | Auto se                              | lection               |
| C Adaptive <u>clocking</u>                                                                         | C Adaptiv                            | e <u>c</u> locking    |
| ⊙ <u>5 ⊾</u> Hz                                                                                    | 4000                                 | <u>▼</u> <u>k</u> Hz  |
| JTAG scan chain information     Auto detection     Simple configuration     Detailed configuration | ▼ [RLer<br>DO. Sum<br>to TD<br>devic | Verify Detect         |
| # Devicename                                                                                       | ID                                   | IRLen                 |
| TDI                                                                                                | <u>E</u> dit                         | <u>Up</u> <u>Down</u> |
|                                                                                                    | ОК                                   | Cancel Apply          |

4. Open the **CPU** dialog and select the core architecture in the **Core** choice-list to use J-Flash with an external flash chip. Set the endianess, core ID, RAM address and RAM size of the used MCU.

To program the internal flash of the chip choose a device from **Device** choice-list. J-Flash uses correct default values (endianess, core ID, RAM address and size) for this device. This is the part where initialization of the external bus interface (if necessary) has to be done. For more information about the valid commands which can be used in an initialization sequence, please refer to *Init steps* on page 38.

| Project settings                   |             |                         |                             | ? ×     |
|------------------------------------|-------------|-------------------------|-----------------------------|---------|
| General   Target Interfac          | e CPU Flash | n Production            |                             |         |
| Use J-Link script file             |             |                         |                             |         |
| <u>⊂ C</u> ore . € De <u>v</u> ice |             |                         | Check core ID               |         |
| ST STM32F103VF                     |             |                         | ID 3BA00477                 |         |
| Little endian 💌                    |             |                         | Mask FFFFFFFF               |         |
|                                    |             | $\overline{\mathbf{v}}$ | Use target <u>R</u> AM (fas | ter)    |
|                                    |             |                         | Addr 20000000               | 96 KB 💌 |
| Init steps                         | •           |                         |                             |         |
| # Action                           | Value0      | Value1                  | Comment                     |         |
| 0 Reset                            | 0           | 0 ms                    | Reset and halt targ         | et      |
|                                    |             |                         |                             |         |
|                                    |             |                         |                             |         |
|                                    |             |                         |                             |         |
|                                    |             |                         |                             |         |
|                                    |             |                         |                             |         |
|                                    |             |                         |                             |         |
| <u>A</u> dd Insert                 | Delete      | <u>E</u> dit            | Up                          | Down    |
|                                    |             | ОК                      | Cancel                      | Apply   |

5. The Flash dialog is dependent on selection in the CPU dialog. If you want to program external flash the dialog should look similar to the screenshot below. The used flash chip can be automatically detected or chosen from a list if you disable the Automatic detection checkbox. If you choose the Automatic detection feature, the only required settings are the Base Addr, Organization and Chip(s) fields.

| Project settings ? 🗙                                |
|-----------------------------------------------------|
| General Target Interface CPU Flash Production       |
|                                                     |
| HashBank Bank U Memove                              |
| Use custom <u>B</u> AMCode                          |
| Base Addr 00100000 Organization 32 Sits x 1 Chip(s) |
| Automatically detect flash memory                   |
|                                                     |
|                                                     |
|                                                     |
|                                                     |
|                                                     |
|                                                     |
|                                                     |
|                                                     |
|                                                     |
|                                                     |
|                                                     |
| OK Cancel Apply                                     |

If you want to program the internal flash of an MCU the dialog should look similar to the screenshot below. Normally, all default settings can be used without modifications.

| Project settings ? 🗙                                |
|-----------------------------------------------------|
| General Target Interface CPU Flash Production       |
|                                                     |
| HashBank Bank U Memove                              |
| Use custom <u>B</u> AMCode                          |
| Base Addr 20000000 Organization 32 Sits x 1 Chip(s) |
|                                                     |
| Manufacturer ST                                     |
| Chip STR75xFx2 internal                             |
| Size 272 KB Sectors 10                              |
|                                                     |
| Start/End sector     Individual sectors             |
| Start Addr Sector(0): 0x0                           |
| End Addr Sector(9): 0xC3EEE                         |
| Sector[2]: Ux4UUU - Ux5FFF                          |
| Selected ranges:                                    |
| 10 Sector(2) Changes:<br>Ny0000 - 0y3EEEE           |
| 0xC0000 · 0xC3FFF                                   |
|                                                     |
| All <u>N</u> one <u>I</u> nvert                     |
| OK Cancel Apply                                     |

6. In the **Production** dialog is secondary for a setup. You can define the behaviour of the Auto option (**Target** -> **Auto** or shortcut: F7).

| oject settings<br>General   Target Interface   CPU    Rash<br>✓ Enable target power<br><u>D</u> elay before start 20 ms      | Production     Production mode     Voltage threshold     3000 mV     Delay before start     500 ms |
|----------------------------------------------------------------------------------------------------|----------------------------------------------------------------------------------------------------|
| Program serial number         Address       00000000         Next SN       1       Incre         Actions performed by "Auto" | Len 8<br>ment 1<br>k                                                                               |
|                                                                                                    | OK Cancel Apply                                                                                    |

7. Save your project (File -> Save Project) and test it.

# 6.2 Creating a new init sequence

Many microcontrollers require a custom init sequence to initialize the target hardware, for example the initialize the PLL, disable the watchdog or define the wait states of the flash. This means that you have to build an compatible init sequence for the microcontroller, if you create a new project or modify one of the existing projects.

You can build or update a custom init sequence in the **CPU** dialog in the **Project settings** menu. Click the **Add** button to open the **Add action** dialog.

| Add action                                   |                     |            | ×      |
|----------------------------------------------|---------------------|------------|--------|
| Action <u>T</u> ype<br>■<br>Delay<br>Comment | <not used=""></not> | Delay<br>0 | ms     |
|                                              |                     | ОК         | Cancel |

In the **Action Type** choice-list all possible commands are listed. The following two textboxes are dependent on the chosen command. They are grayed out or used to enter the required parameter. The **Comment** textbox should be used to enter a short description of the action. For a list of all valid commands which can be used in an init sequence, please refer to *Init steps* on page 38.

## 6.2.1 Example init sequence

A good example of a typical init sequence is the init sequence of an AT91SAM7 CPU. The following example is excerpted from the J-Flash project for the AT91SAM7S256.

#### The example init sequence step by step

- 0. Reset the target with J-Link reset strategy 0 and 0 delay.
- 1. Disable the watchdog by writing to the Watchdog Timer Mode Register.
- 2. Set flash wait states by writing to the MC Flash Mode Register.
- 3. Set the PLL by writing to power management controller.
- 4. Set a delay of 200ms.
- 5. Set the PLL and the divider by writing to PLL Register of the power management controller.
- 6. Set a delay of 200ms.
- 7. Set the master and processor clock by writing to the Master Clock Register of the power management controller.

The steps implemented in J-Flash:

| Pro | ojecl  | settings             |                     |                      | ? ×                                                    |  |
|-----|--------|----------------------|---------------------|----------------------|--------------------------------------------------------|--|
| [0  | ìene   | ral JTAG CPU         | Flash Prod          | uction               | 1                                                      |  |
|     | C Core |                      |                     |                      |                                                        |  |
|     | •      | evice Atmel AT9      | 1SAM7S256           | •                    |                                                        |  |
|     |        | Little endia         | in 🔻                |                      | Use target <u>R</u> AM (faster)<br>Addr 200000 64 KB ▼ |  |
|     |        | Clock spe            | eed                 |                      | , ,                                                    |  |
|     |        | Auto                 | detection           |                      |                                                        |  |
|     |        | 0                    | 47923200 <u>H</u> z |                      |                                                        |  |
|     |        |                      |                     |                      |                                                        |  |
|     | Use    | tollowing init sequ  | ence:               |                      |                                                        |  |
|     | Ħ      | Action               | ValueU              | Value1               | Lomment                                                |  |
|     |        | Heset<br>Write 32bit |                     | U ms<br>0v00008000   | Disable watchdog                                       |  |
|     | 2      | Write 32bit          | 0xFFFFFF60          | 0x00320300           | Set flash wait states                                  |  |
|     | 3      | Write 32bit          | 0xFFFFFC20          | 0x00000601           | Set PLL                                                |  |
|     | 4      | Delay                |                     | 200 ms               |                                                        |  |
|     | 5      | Write 32bit          | UXEFFFFC2C          | 0x00191C05           | Set PLL and divider                                    |  |
|     | 7      | Write 32bit          | 0xFFFFFC30          | 200 ms<br>0x00000007 | Select master clock and                                |  |
|     |        |                      |                     |                      |                                                        |  |
|     |        |                      |                     |                      |                                                        |  |
|     |        |                      |                     |                      |                                                        |  |
|     |        |                      |                     |                      |                                                        |  |
|     |        | Add inse             | rt <u>D</u> elete   | Edit                 | <u>Up</u> <u>Dewn</u>                                  |  |
| -   | -      |                      |                     |                      |                                                        |  |
|     |        |                      |                     |                      |                                                        |  |

# 6.3 Serial number programming

J-Flash supports programming of serial numbers. In order to use the serial number programming feature, the J-Flash project to be used as well as some files in the working folder (depending on the configuration) need to be configured first.

In general, J-Flash supports two ways of programming a serial number into the target:

- 1. Programming continuous serial numbers. Serial number is 1-4 bytes in size. Start serial number, increment, serial number size and address have to be configured in the J-Flash project production settings.
- 2. Programming custom serial numbers from a serial number list file. Start line into serial number list file to get next serial number bytes, line increment, serial number sitze and address is configured in J-Flash production project settings. Serial number list file needs to be specified and created by user.

In the following, some generic information how to setup a serial number programming configuration are given.

## 6.3.1 Serial number settings

In order to use the serial number feature, the J-Flash project has to be configured to enable programming a serial number at a specific address. This is done by enabling the **Program serial number** option as shown in the screenshot and table below:

| Project settings                                                                                                    | ?                                                                                      |  |  |  |
|----------------------------------------------------------------------------------------------------|----------------------------------------------------------------------------------------|--|--|--|
| General   Target Interface   CPU   Flash                                                                              | Production A Production mode<br>Voltage threshold 3000 mV<br>Delay before start 500 ms |  |  |  |
| Program serial number       Address [08001000]       Len [4]       Next SN [1234567]       Increment [1]              |                                                                                        |  |  |  |
| ✓ Erase     Sectors if not bland       ✓ Program       ✓ Verify     CRC       □ Secure chip       □ Start application | k v                                                                                    |  |  |  |
|                                                                                                    | OK Cancel Apply                                                                        |  |  |  |

| Setting   | Meaning                                                                                                    |
|-----------|----------------------------------------------------------------------------------------------------|
| Address   | The address the serial number should be programmed at.                                                                                                    |
|           | The length of the serial number (in bytes) which should be programmed.                                                                                                    |
| Len       | If no serial number list file is given, J-<br>Flash allows to use a 1-4 byte serial<br>number. In case of 8 is selected as<br>length, the serial number and its comple-<br>mentary is programmed at the given<br>address.                                                                                                    |
|           | In case a serial number list file is given,<br>J-Flash will take the serial number bytes<br>from the list file. If a serial number in the<br>list file does not define all bytes of Len,<br>the remaining bytes are filled with 0s. No<br>complements etc. are added to the serial<br>number.                                         |
|           | In case no serial number list file is given,<br>Next SN is next serial number which<br>should be programmed.<br>The serial number is always stored in lit-<br>tle endian format in the flash memory.                                                                                                    |
| Next SN   | In case a serial number list file is given,<br>Next SN describes the line of the serial<br>number list file where to read the next<br>serial number bytes from. J-Flashs starts<br>counting with line 0, so in order to start<br>serial number programming with the first<br>line of the SNList.txt, Next SN needs to<br>be set to 0. |
| Increment | Specifies how much Next SN is incremented.                                                                                                    |

Table 6.1: J-Flash serial number settings

# 6.3.2 Serial number file

When starting the program process **Target -> Auto**, J-Flash will create a serial number file named as <JFlashProjectName>\_Serial.txt. The file is generated based on the serial number settings in the J-Flash project and will contain the value defined by the Next SN option. The serial number file can also be manually edited by the user, since the serial number is written ASCII.

# 6.3.3 Serial number list file

In order to program custom serial numbers which can not be covered by the standard serial number scheme provided by J-Flash (e.g. when programming non-continuous serial numbers or having gaps between the serial numbers), a so called serial number list file needs to be created by the user.

When selecting **Target -> Auto**, J-Flash will check for a serial number list file named as <JFlashProjectName>\_SNList.txt in the directory where the J-Flash project is located. The serial number list file needs to be created manually by the user and has the following syntax:

One serial number per line

• Each byte of the serial number is described by two hexadecimal digits.

#### Example

A 8-byte serial number should be programmed at address 0x08000000.

It should be programmed as follows in the memory:

 $0 \texttt{x} 0 \texttt{x} 0 \texttt{0} \texttt{0} \texttt{0} \texttt{0} \texttt{0} \texttt{0} \texttt{:} \ 0 \texttt{x} \texttt{0} \texttt{1} \ 0 \texttt{x} \texttt{0} \texttt{2} \ 0 \texttt{x} \texttt{0} \texttt{3} \ 0 \texttt{x} \texttt{0} \texttt{4} \ 0 \texttt{x} \texttt{5} \texttt{5} \ \texttt{0} \texttt{x} \texttt{6} \texttt{6} \ \texttt{0} \texttt{x} \texttt{7} \texttt{7} \ \texttt{0} \texttt{x} \texttt{8} \texttt{8}$ 

The serial number list file should look as follows:

0102030455667788

| Test_SNList.txt - Notepad                                   |    |
|-------------------------------------------------------------|----|
| <u>File E</u> dit F <u>o</u> rmat <u>V</u> iew <u>H</u> elp |    |
| 0102030455667788                                            | ^  |
| 010203045566778A                                            |    |
| 010203045566778C                                            |    |
| 010203045566778D<br>010203045566778F                        |    |
| 010203045566778F                                            |    |
| 0102030455667791                                            |    |
| 0102030455667792                                            |    |
| 0102030455667794                                            |    |
| 0102030455667795                                            |    |
|                                                             |    |
|                                                             |    |
|                                                             |    |
|                                                             |    |
|                                                             |    |
|                                                             |    |
|                                                             |    |
|                                                             |    |
|                                                             |    |
|                                                             | Ψ. |

The number of bytes to read per line is configured via the Len option in J-Flash. For more information, please refer to *Serial number settings* on page 61.

Which line J-Flash will read at the next programming cycle, is configured via the Next SN option in J-Flash. For more information, please refer to *Serial number settings* on page 61. In this case Next SN needs to be set to 0, since programming should be started with the serial number bytes defined in the first line of the file.

**Note:** If the number of bytes specified in a line of the serial number list file is less than the serial number length defined in the project, the remaining bytes filled with 0s by Flasher ARM.

**Note:** If the number of bytes specified in a line of the serial number list file is greater than the serial number length defined in the J-Flash project, the remaining bytes will be ignored by J-Flash

**Note:** When using Windows 7, please make sure that the used project file is located at a folder with write permission.

## 6.3.4 Programming process

J-Flash will increment the serial number in <JFlashProjectName>\_Serial.txt by the value defined in Increment, after each successful programming cycle.

## 6.3.5 Sample setup

In the following a small sample is given how to setup J-Flash for serial number programming. In the following sample, 4-byte serial numbers starting at 1234567 (0x12D687) shall be programmed at address 0x08001000.

#### Defining serial number address, length, start value and increment

In the J-Flash project the following needs to be defined:

- Address is 0x08001000
- Len is 4 (bytes)
- Next SN is 1234567
- Increment is 1

| Project settings                                                                                                    | ? <b>**</b>                                                                             |  |  |  |  |  |
|----------------------------------------------------------------------------------------------------|-----------------------------------------------------------------------------------------|--|--|--|--|--|
| General   Target Interface   CPU   Flash                                                                                                    | Production<br>Production mode<br>Voltage threshold 3000 mV<br>Delay before start 500 ms |  |  |  |  |  |
| Program serial number           Address         08001000           Len         4           Next SN         1234567           Increment         1 |                                                                                         |  |  |  |  |  |
| ✓ Erase     Sectors if not blan       ✓ Program       ✓ Verify     CRC       □ Secure chip       □ Start application                             | k v                                                                                     |  |  |  |  |  |
|                                                                                                    | OK Cancel Apply                                                                         |  |  |  |  |  |

Now J-Flash is prepared to program the 8-byte serial number.

After programming the serial number, J-Flash creates the <JFlashProject-Name>\_Serial.txt.

| Share with 👻 New folder |                  |               |      |
|-------------------------|------------------|---------------|------|
| Name                    | Date modified    | Туре          | Size |
| STM32ZE Test iflash     | 25/06/2012 19:34 | JFLASH File   | 3 KB |
| STM32ZE_Test_Serial.txt | 26/06/2012 13:57 | Text Document | 1 KB |
| Test.mot                | 25/06/2012 19:32 | MOT File      | 2 KB |

# Chapter 7 Device specifics

This chapter gives some additional information about specific devices.

# 7.1 Analog Devices

J-Flash supports flash programming for the Analog Devices ADuC7xxx core family.

## 7.1.1 ADuC7xxx

J-Flash includes "ready-to-use" projects for all supported devices. For a complete list of supported devices, open J-Flash and check the available projects. If you miss the support of a particular device, do not hesitate to contact Segger.

Refer to *J-Link / J-Trace User Guide* for device specifics which are not related to flash programming.

# 7.2 ATMEL

J-Flash supports flash programming for the ATMEL AT91SAM7 core family.

## 7.2.1 AT91SAM7

J-Flash includes "ready-to-use" projects for all supported devices. For a complete list of supported devices, open J-Flash and check the available projects. If you miss the support of a particular device, do not hesitate to contact Segger.

Refer to *J-Link / J-Trace User Guide* for device specifics which are not related to flash programming.

## 7.2.2 AT91SAM9

J-Flash includes "ready-to-use" projects for all supported devices. For a complete list of supported devices, open J-Flash and check the available projects. If you miss the support of a particular device, do not hesitate to contact Segger.

Refer to *J-Link / J-Trace User Guide* for device specifics which are not related to flash programming.

# 7.3 Freescale

## 7.3.1 MC13224

J-Flash comes with a sample project as well as a RAMCodeV2 allowing to program the internal SPI flash of the Freescale MC13224 device. Please note that the device needs some special handling which is in customer's responsibility:

 The first 4 bytes of the flash are reserved for a validation word that is used during boot process to check if the flash contains a valid application. The validation word can be: "OKOK" (0x4F 0x4B 0x4F 0x4B) or "SECU" (0x53 0x45 0x43 0x55) It is user's responsibility to ensure that the data file he downloads to flash memory contains this validation word.

**Note:** If "SECU" is chosen, the JTAG interface is disabled, the device is secured.

2. The next four bytes after the validation word are reserved for a data-word that used to determine how many bytes of flash content shall be copied to RAM when the device boots. A maximum of 96 KBytes can be copied to RAM (This is the whole RAM size).

**Example:** Your application in flash has 32 KBytes in size, then the data-word would be 0x8000 (32 KBytes). It is stored in little endian format. When viewing the data file in J-Flash, it would look like as follows:

00000: 4F 4B 4F 4B 00 80 00 00 XX XX XX XX XX XX XX XX (4-bytes "OKOK", 4-bytes data word, followed by data)

# 7.4 NXP

J-Flash supports flash programming for the NXP LPC core family.

## 7.4.1 LPC2xxx

J-Flash includes "ready-to-use" projects for all supported devices. For a complete list of supported devices, open J-Flash and check the available projects. If you miss the support of a particular device, do not hesitate to contact Segger.

Refer to *J-Link / J-Trace User Guide* for device specifics which are not related to flash programming.

# 7.5 OKI

J-Flash supports flash programming for the OKI ML67Q40x core family.

## 7.5.1 ML67Q40x

J-Flash includes "ready-to-use" projects for all supported devices. For a complete list of supported devices, open J-Flash and check the available projects. If you miss the support of a particular device, do not hesitate to contact Segger.

Refer to *J-Link / J-Trace User Guide* for device specifics which are not related to flash programming.

# 7.6 ST Microelectronics

J-Flash supports flash programming for the ST Microelectronics STR71x, STR73x, STR75x, STR91x and the Cortex-M3 core families.

## 7.6.1 STM32F10x

#### 7.6.1.1 Securing/Unsecuring the chip

The "Secure Chip" option is available for the STM32 devices. It will read-protect the internal flash memory of the STM32. J-Flash is also able to unsecure a read-protected STM32 device.

**Note:** Unsecuring a read protected device will cause a mass erase of the flash memory.

### 7.6.1.2 Option byte programming

J-Flash supports programming of the option bytes for STM32 devices. In order to program the option bytes simply choose the appropriate Device, which allows option byte programming, in the CPU settings tab (e.g. **STM32F103ZE** (allow opt. **bytes**)). J-Flash will allow programming a virtual 16-byte sector at address 0x06000000 which represents the 8 option bytes and their complements. You do not have to care about the option bytes' complements since they are computated automatically. The following table describes the structure of the option bytes sector

| Address    | [31:24]    | [23:16]       | [15:8]     | [7:0]         |
|------------|------------|---------------|------------|---------------|
| 0x06000000 | complement | Option byte 1 | complement | Option byte 0 |
| 0x06000004 | complement | Option byte 3 | complement | Option byte 2 |
| 0x06000008 | complement | Option byte 5 | complement | Option byte 4 |
| 0x0600000C | complement | Option byte 7 | complement | Option byte 6 |

 Table 7.1: Option bytes sector description

**Note:** Writing a value of 0xFF inside option byte 0 will read-protect the STM32. In order to keep the device unprotected you have to write the key value 0xA5 into option byte 0.

**Note:** The address 0x06000000 is a virtual address only. The option bytes are originally located at address 0x1FFFF800. The remap from 0x06000000 to 0x1FFFF800 is done automatically by J-Flash.

#### Example

To program the option bytes 2 and 3 with the values 0xAA and 0xBB but leave the device unprotected your option byte sector (at addr 0x06000000) should look like as follows:

| Address    | [31:24] | [23:16] | [15:8] | [7:0] |
|------------|---------|---------|--------|-------|
| 0x06000000 | 0x00    | 0xFF    | 0x5A   | 0xA5  |
| 0x06000004 | 0x44    | 0xBB    | 0x55   | 0xAA  |
| 0x06000008 | 0x00    | 0xFF    | 0x00   | 0xFF  |
| 0x0600000C | 0x00    | 0xFF    | 0x00   | 0xFF  |

 Table 7.2: Option bytes programming example

For a detailed description of each option byte, please refer to *ST programming manual PM0042, section "Option byte description".* 

## 7.6.2 STR 71x

J-Flash includes "ready-to-use" projects for all supported devices. For a complete list of supported devices, open J-Flash and check the available projects. If you miss the support of a particular device, do not hesitate to contact Segger.

Refer to *J-Link / J-Trace User Guide* for device specifics which are not related to flash programming.

## 7.6.3 STR 73x

J-Flash includes "ready-to-use" projects for all supported devices. For a complete list of supported devices, open J-Flash and check the available projects. If you miss the support of a particular device, do not hesitate to contact Segger.

Refer to *J-Link / J-Trace User Guide* for device specifics which are not related to flash programming.

## 7.6.4 STR 75x

J-Flash includes "ready-to-use" projects for all supported devices. For a complete list of supported devices, open J-Flash and check the available projects. If you miss the support of a particular device, do not hesitate to contact Segger.

Refer to *J-Link / J-Trace User Guide* for device specifics which are not related to flash programming.

## 7.6.5 STR91x

J-Flash includes "ready-to-use" projects for all supported devices. For a complete list of supported devices, open J-Flash and check the available projects. If you miss the support of a particular device, do not hesitate to contact Segger.

Refer to *J-Link / J-Trace User Guide* for device specifics which are not related to flash programming.
## 7.7 Texas Instruments

J-Flash supports flash programming for the TI TMS470 core family.

### 7.7.1 TMS470

J-Flash includes "ready-to-use" projects for all supported devices. For a complete list of supported devices, open J-Link RDI configuration dialog and check the device list of the Flash programming tab (refer to Flash configuration on page 38 for detailed information). If you miss the support of a particular device, do not hesitate to contact Segger.

Refer to J-Link / J-Trace User Guide for device specifics which are not related to flash programming.

CHAPTER 7

## Chapter 8 Target systems

The following chapter lists all supported flash devices.

### 8.1 Which devices can be programmed by J-Flash?

J-Flash supports programming of internal and external flash devices. The external flash device can be:

- Parallel NOR flash
- Serial NOR flash
- NAND flash
- DataFlash

For parallel NOR flash any combination of ARM CPU and parallel NOR flash device (1x8bit, 2x8bit, 4x8bit, 1x16bit, 2x16bit, 1x32bit) is supported, if the NOR flash device is CFI-compliant. If the NOR flash device which is used is not CFI-compliant, you have to explicitly select the flash device in J-Flash. For a list of all parallel NOR flash devices which can be explicitly selected in J-Flash, please refer to *Supported Flash Devices* on page 78.

For serial NOR flash, NAND flash and DataFlash devices a custom RAMCode is needed since the connection of the flash to the CPU differs from device to device. J-Flash comes with sample projects for custom RAMCodes. For a complete list of all custom RAMCode projects which come with the J-Flash software, please refer to: *http://www.segger.com/supported-devices.html*.

For more information about which which microcontrollers with internal flash are supported by J-Flash, please refer to *Supported microcontrollers* on page 77.

SEGGER is constantly adding support for new devices. If you need support for a chip or flash not listed in the tables, do not hesitate to contact us.

## 8.2 Supported microcontrollers

J-Flash supports download into the internal flash of a large number of microcontrollers. You can always find the latest list of supported devices on our website:

http://www.segger.com/supported-devices.html

## 8.3 Supported Flash Devices

J-Flash supports a large number of external parallel NOR flash devices. In general, every CFI-compliant parallel NOR flash device is supported by J-Flash. For non-CFI compliant ones, J-Flash allows the user to explicitly select the device. You can always find the latest list of supported devices on our website:

http://www.segger.com/supported-flash-devices.html

## Chapter 9 Performance

The following chapter lists programming performance of common flash devices and microcontrollers.

## 9.1 Performance of MCUs with internal flash memory

The following table lists program and erase performance values for different controllers.

| Microcontroller            | Size<br>[kByte] | Program<br>time<br>[sec] | Program<br>speed<br>[kB/sec] | Erase<br>Time<br>[sec] | Erase<br>speed<br>[kB/sec] |
|----------------------------|-----------------|--------------------------|------------------------------|------------------------|----------------------------|
| Analog Devices<br>ADuC7020 | 62              | 2.234                    | 27.752                       | 3.031                  | 20.455                     |
| Atmel AT91SAM7S64          | 64              | 3.235                    | 19.783                       | - Not requ             | iired                      |
| Atmel AT91SAM7S256         | 256             | 6.734                    | 38.016                       | - Not requ             | iired                      |
| NXP LPC2148                | 500             | 3.953                    | 126.486                      | 12.312                 | 40.610                     |
| NXP LPC2138                | 500             | 3.906                    | 128.008                      | 12.312                 | 40.610                     |
| NXP LPC2129 V1             | 248             | 1.828                    | 135.667                      | 7.812                  | 31.746                     |
| NXP LPC2106                | 120             | 0.948                    | 126.582                      | 6.875                  | 17.454                     |
| NXP LPC2129 V2             | 248             | 1.797                    | 138.007                      | 7.750                  | 32.000                     |
| NXP LPC2294                | 248             | 1.875                    | 132.266                      | 7.812                  | 31.746                     |
| ST STR711                  | 272             | 4.890                    | 55.623                       | 9.703                  | 28.032                     |
| ST STR912                  | 512             | 7.000                    | 73.142                       | 9.375                  | 54.613                     |
| TI TMS470R1B1M             | 1024            | 10.953                   | 93.490                       | 18.359                 | 55.776                     |

Table 9.1: List of performance values of MCUs with internal flash

## 9.2 Performance of MCUs with external flash memory

| Hardware          | Flash device       | Organization | Speed        |
|-------------------|--------------------|--------------|--------------|
| Atmel AT91EB40    | Atmel AT49BV162A   | 1*16 Bits    | 105.025 kB/s |
| Cogent CSB337     | Intel 28F640J3     | 1*16 Bits    | 93.058 kB/s  |
| NetSilicon NS9360 | AMD Am29LV160DB    | 2*16 Bits    | 185.171 kB/s |
| Logic LH7A400     | Intel 28F640J3A120 | 2*16 Bits    | 154.978 kB/s |

Table 9.2: List of performance values of MCUs with external flash

CHAPTER 9

## Chapter 10 Background information

This chapter provides some background information about specific parts of the J-Flash software.

## 10.1 CRC of current data file

When opening a data file in J-Flash (File->Open...), J-Flash calculates and displays the CRC of the user data in this file.

| - List of flash devices read successfully (1063 Devices)                                                                                    | ▲ |
|----------------------------------------------------------------------------------------------------|---|
| Reading MCU device list [C:\Program Files\SEGGER\JLinkARM_V442b\ETC\JFlash\MCU.csv]<br>List a (MCU devices read eveness(ully (1292 Devices) |   |
| Dening project file [C:\AT91SAM4S iflash]                                                                                                   |   |
| Project opened successfully                                                                                                    |   |
| Close project                                                                                                    |   |
| - Project closed                                                                                                    |   |
| Project nie (C.VATSTSAM45.(nasn)     Project opened successfullu                                                                            |   |
| Opening data file [C:\SAM4S_EK_Blinky.mot]                                                                                                  |   |
| <ul> <li>Data file opened successfully (1048576 bytes, 1 range, CRC = 0x595E0C60)</li> </ul>                                                | _ |
|                                                                                                    |   |
|                                                                                                    |   |

The following steps are taken into consideration when calculating this CRC:

1. The CRC is calculated over all sectors which are selected in the current project

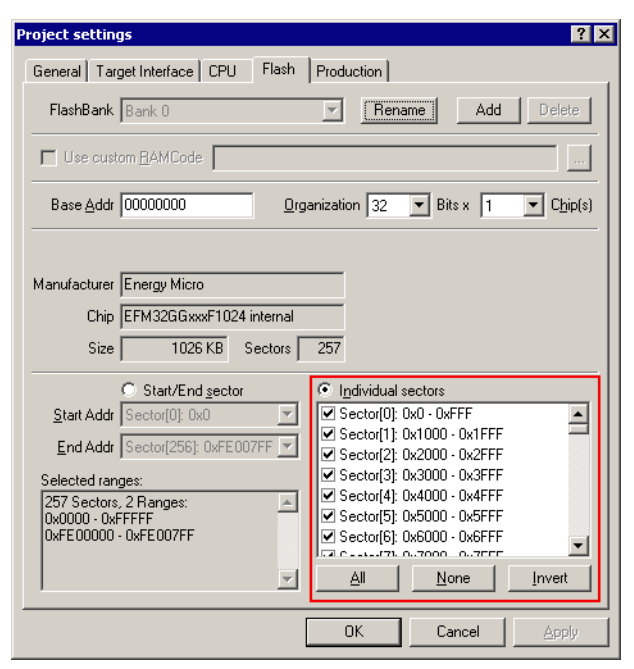

- 2. Everything that is not covered by the data file (gaps in the data file, unused sectors etc.) which is opened, is assumed as 0xFF during the CRC calculation.
- 3. The polynom which is used for the CRC calculation is 0xEDB99320.

# Chapter 11 Support

The following chapter provides information about how to contact our support.

## 11.1 Troubleshooting

### 11.1.1 General procedure

- Make sure your J-Link is working as expected. See the troubleshooting section in the J-Link manual.
- Ensure that the target hardware matches the project file settings. Pay special attention to the following aspects:
  - Init sequence
  - Clock speed
  - RAM address
  - Flash base address
  - MCU / Flash chip
  - Flash organization
- Try to program your target device using a sample project file if available. J-Flash ships with an extensive number of project files for many target boards. See section *Sample Projects* on page 24 for a complete list of project files.
- The JTAG clock frequency depends on several factors, e.g. cable length, target board etc. Try setting the frequency to lower or higher values accordingly.
- Make sure the flash memory is unlocked before programming or erasing.

## 11.1.2 Typical problems

#### Failed to connect

#### Meaning:

This error message is shown if any error occurs during the connection process.

#### Remedy:

First of all, make sure the target is actually connected to J-Link. Verify the correctness of the init sequence, check the JTAG speed, and ensure the correct flash type is selected.

#### **Programming / Erasing failed**

#### Meaning:

The flash memory sector may be locked and programming or erasing the respective memory section fails therefore.

#### Remedy:

Make sure the memory sector is unlocked before programming or erasing. J-Flash provides a dedicated menu item for unlocking flash memory.

#### Timeout errors during programming

#### Meaning:

A timeout occurs if the target is too slow during DCC communication or the target flash memory is too slow during programming.

Remedy:

Using smaller RAM block sizes may fix this problem.

#### **Blank check failed**

Meaning:

The target memory was not empty during blank check.

Remedy:

Erase target memory.

#### **RAM check failed**

Meaning:

No RAM found at the specified RAM location.

Remedy:

Make sure a correct RAM address is specified in the project settings. See section *CPU Settings* on page 37.

#### **Unexpected core ID**

Meaning:

The specified CPU core ID does not match with the one read from the target CPU.

Remedy:

Ensure the specified core ID is correct for the used target CPU. See section *CPU Set*tings on page 37 for information about setting the core ID.

#### Unsupported flash type / bus width

Meaning:

The target flash memory or the bus organization is not yet supported.

Remedy:

Inform us about the flash type you want to use. SEGGER is constantly adding support for new flash memory devices.

#### No matching RAMCode

Meaning:

There is no programming algorithm available for the selected target memory type.

Remedy:

Inform us about the flash type you want to use. SEGGER is constantly adding support for new flash memory devices.

## 11.2 Contacting support

If you experience a J-Flash related problem and the advices from the sections above do not help you to solve it, you may contact our J-Flash support. In this case, please provide us with the following information:

- A detailed description of the problem.
- The relevant log file and project file. In order to generate an expressive log file, set the log level to "All messages" (see section *Global Settings* on page 45 for information about changing the log level in J-Flash).
- The relevant data file as a .hex or .mot file (if possible)
- The processor and flash types used

Once we received this information we will try our best to solve the problem for you. Our contact address is as follows:

SEGGER Microcontroller GmbH & Co. KG

In den Weiden 11 D-40721 Hilden

Germany

Tel.+49 2103-2878-0 Fax.+49 2103-2878-28 Email: support@segger.com Internet: http://www.segger.com

## Index

#### F

Flash, supported interfacing types ......76

#### J

| 5      |        |
|--------|--------|
| J-Link | 14     |
| JTAG   | 14, 36 |
|        |        |

#### Μ

| Menu structure   |     | 28    |
|------------------|-----|-------|
| Microcontrollers | 77, | 80-81 |

#### Ρ

| Performa | ance | 79 |
|----------|------|----|
| Projects |      | 24 |

### S

| Supported Microcontrollers | 77 |
|----------------------------|----|
| Syntax, conventions used   | 5  |

#### Т

| TCP/IF |  |
|--------|--|
| U      |  |
| USB .  |  |

CHAPTER